# **Simulation of Laminar Pipe Flows**

#### 57:020 Mechanics of Fluids and Transport Processes CFD PRELAB 1

By Timur Dogan, Michael Conger, Maysam Mousaviraad, Tao Xing and Fred Stern IIHR-Hydroscience & Engineering The University of Iowa C. Maxwell Stanley Hydraulics Laboratory Iowa City, IA 52242-1585

### 1. Purpose

The Purpose of CFD PreLab 1 is to teach students how to use the CFD educational interface (ANSYS), be familiar with the options in each step of CFD Process, and relate simulation results to AFD concepts. Students will simulate **laminar** pipe flow following the "CFD process" by an interactive step-by-step approach. Students will have "hands-on" experiences using ANSYS to compute axial velocity profile, centerline velocity, centerline pressure, and wall shear stress. Students will compare simulation results with AFD data, analyze the differences and possible numerical errors, and present results in CFD Lab 1 report.

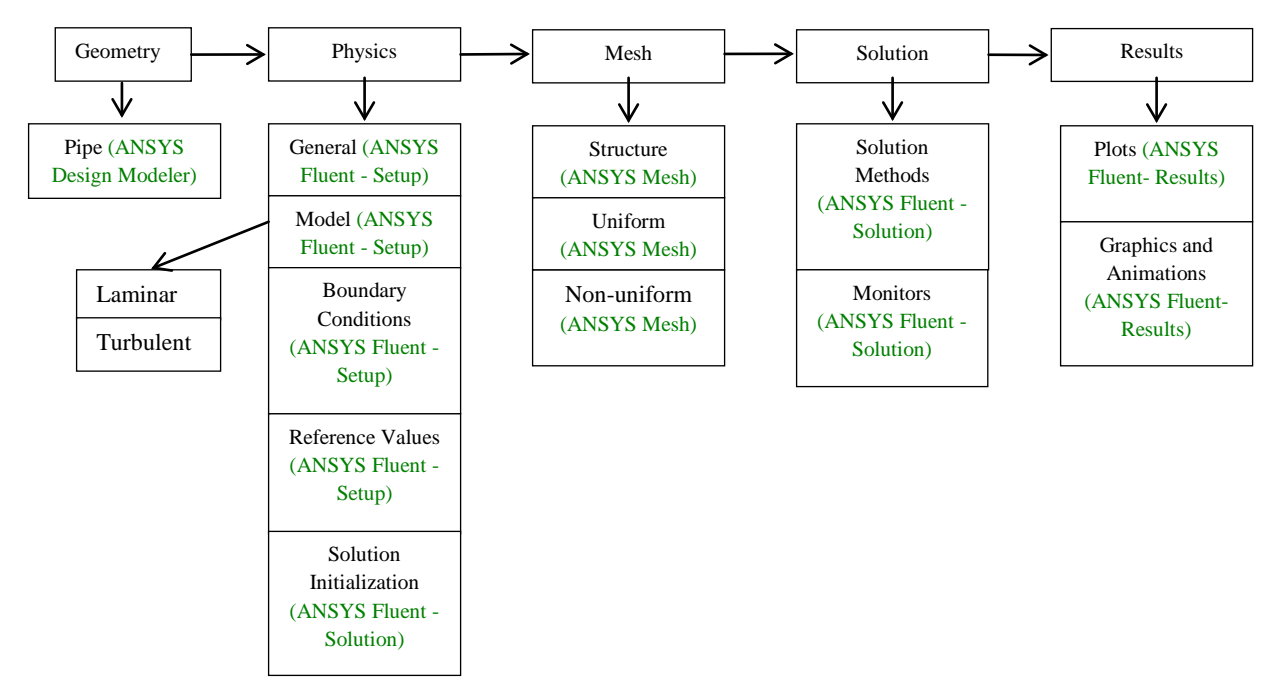

Flow chart for "CFD Process" for pipe flow

# 2. Simulation Design

In EFD Lab 2, you conducted experimental study for **turbulent** pipe flow. The data you have measured will be used for CFD Lab 1. In CFD PreLab 1, simulation will be conducted only for **laminar** circular pipe flows, i.e. the Reynolds number is less than 2300. Reynolds number based on pipe diameter and mean inlet velocity is **654.75** in the current simulation. CFD predictions of friction factor and fully developed axial velocity profile will be compared with AFD data.

| Parameter          | Unit | Value   |
|--------------------|------|---------|
| Radius of Pipe     | m    | 0.02619 |
| Diameter of Pipe   | m    | 0.05238 |
| Length of the Pipe | m    | 7.62    |

| Table 1 – | Geometry | dimensions |
|-----------|----------|------------|
|-----------|----------|------------|

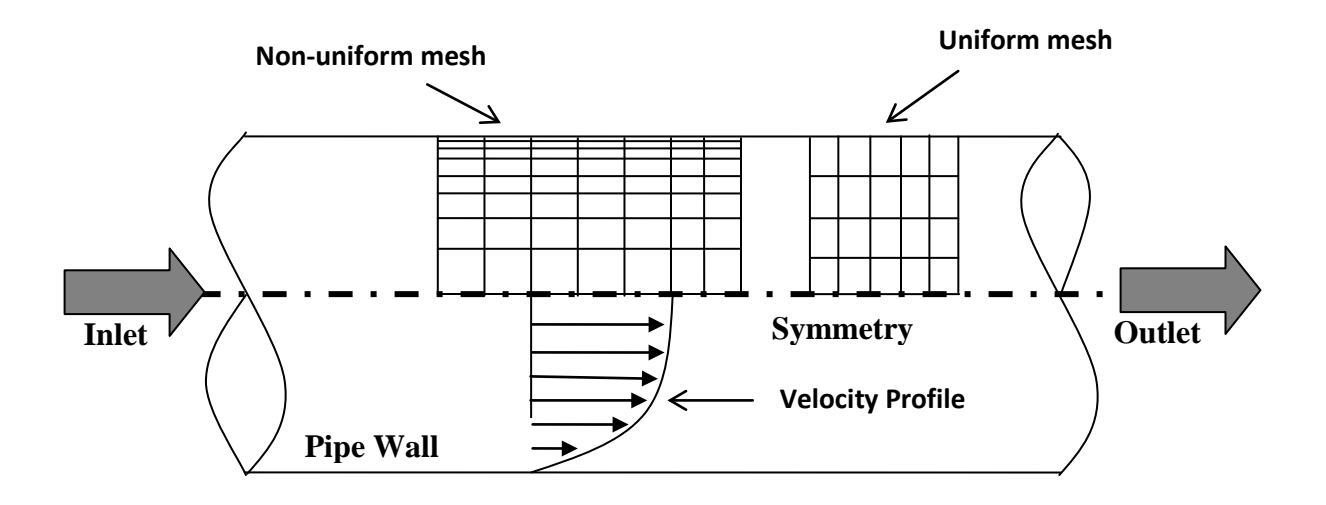

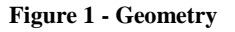

Since the flow is axisymmetric we only need to solve the flow in a single plane from the centerline to the pipe wall. **Boundary conditions** need to be specified include **inlet**, **outlet**, **wall**, and **axis**, as will be described in details later. Uniform flow is specified at inlet, the flow will reach the fully developed regions after a certain distance downstream. No-slip boundary condition will be used on the wall and constant pressure for the outlet. Symmetric boundary condition will be applied on the pipe axis. Since the flow is laminar, turbulence models are not necessary.

## **Navigation Tips**

- To zoom in and out use the magnifying glass with a plus sign in it and drag, from top left to bottom right over the are you wish to zoom.
- To look at a view plane, simply click on the arrow in the coordinate system identifier in the bottom right of the screen. i.e. if you wish to look at the XYplane, click on the Z Arrow.

## 3. Open ANSYS Workbench

3.1. Start > All Programs > ANSYS 14.5 > Workbench 14.5

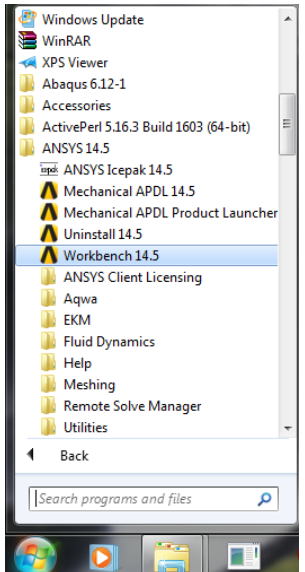

3.2. From the ANSYS Workbench home screen (**Project Schematic**), drag and drop the **Geometry** component for the **Component Systems** on the left side of the screen into the **Project Schematic**. Rename the geometry by right clicking on the down arrow of the **Geometry** component and selecting **Rename**.

| A Unsaved Project - Workbench                                                                                                    |               | -                               | Along Along                                                                                                    |           | 00-                    | ( <b>1</b> | A Unsaved Project - Workbench                                                                                                    |               |               | 1                                                                                                    |             | 00                    | -  |
|----------------------------------------------------------------------------------------------------|---------------|---------------------------------|----------------------------------------------------------------------------------------------------|-----------|------------------------|------------|----------------------------------------------------------------------------------------------------|---------------|---------------|----------------------------------------------------------------------------------------------------|-------------|-----------------------|----|
| File View Tools Units Extensions                                                                                                    | wp<br>[]]]ing | ort   Paseco                    | nnect 🚑 Refresh Project 💉 Update Project                                                                                                    | Grow      | et 🙆 Compact Mode      |            | File View Tools Units Extensions                                                                                                    | netp<br>[]imp | wrt] -Po Reco | rrect 😸 Refresh Project 🧚 Update Project                                                                                                    | @Project    | Compact Mode          |    |
| Toble         • 0 X           Redok Works         • 0 X           Redok Works         • 0 X           Redok Works         • 0 X           Rodok Works         • 0 X           Rodok Works         • 0 X           Stady-State Themail         • 0 X           Thraistic Workshill         • 0 X           Thraistic Workshill         • 0 X           Composet System         • 0 X           Addoph         • 0 X           Composet System         • 0 X           Robertal Data         • 0 State System           Robertal Data         • 0 State 0 Data           • 0 Detail Osta         • 0 State 0 Data           • 0 Robertal Data         • 0 The Concertsion           • 0 Robertal Data         • 0 The Concertsion           • 0 Robertal Data         • 0 The Concertsion           • 0 Robertal Data         • 0 The Concertsion           • 0 Robertal Data         • 0 The Concertsion           • 0 Robertal Data         • 0 The Concertsion           • 0 Robertal Data         • 0 The Concertsion           • 0 Robertal Data         • 0 The Concertsion           • 0 Robertal Model         • 0 The Concert Model |               | Schemage<br>Course soundables a |                                                                                                    |           | · 9                    | x          | Color      Color      Color | Project       | A A           |                                                                                                    |             | - 9                   | ×  |
| Nicrosoft OfficeExcel                                                                                                    | Nessag        | <b>n</b>                        |                                                                                                    |           | + 0                    | ×          | Nicrosoft OfficeExcel                                                                                                    | Messag        | ri i          |                                                                                                    |             | * \$                  | ×  |
| n <sup>B</sup> Polyflow                                                                                                    |               | A                               | 0                                                                                                    | c         | D                      |            | n <sup>III</sup> Polyflow                                                                                                    | 1000          | A             |                                                                                                    | c           | D                     | 1  |
| # Polyflow-Blow Molding                                                                                                    | 1             | Type                            | Text                                                                                                    | modatic   | Date/Time              | 12         | 2 Polyflow - Blow Molding                                                                                                    | 1             | Type          | Text                                                                                                    | sectato     | Date/Time             | 1  |
| rt <sup>II</sup> Polyflow-Extrusion                                                                                                    | 2             | Informational                   | The installed Microsoft Office Excel application<br>is not supported. You may meet some issues<br>while using the Microsoft Office Excel system. |           | 10/12/2013 11:56:07 PM |            | Vev Al / Customian                                                                                                    | 2             | Informational | The installed Microsoft Office Excel application<br>is not supported. You may meet some issues<br>while using the Microsoft Office Excel system. |             | 0/12/2013 11:56:07 PM |    |
| Ready                                                                                                    |               |                                 |                                                                                                    | Prov Prog | yess Hide S Messages   | 14         | Ready                                                                                                    |               |               | (C.)                                                                                                    | how Progres | # Hide 5 Messages     | 18 |

3.3. Drag and drop two Mesh components and two Fluent components into the schematic as shown below. Rename the components as you did the geometry previously as per the as shown below. Make the connections as per below by dragging component to component.

| 🔥 Unsaved Project - Workbench                                                                                  |                |
|----------------------------------------------------------------------------------------------------|----------------|
| File View Tools Units Extensions Help                                                                          |                |
| 👔 New 🚰 Open 层 Save 🔊 Save As 📓 Import 🕹 Reconnect 🥔 Refresh Project 🍼 Update Project 🔇 Project 🚱 Compact Mode |                |
| Toolbox • 7 X Project Schematic                                                                                | - <b>4</b> X   |
| 🔁 Analysis Systems                                                                                             |                |
| Component Systems                                                                                              |                |
| Autodyn A C                                                                                                    |                |
| 1 Geometry 1 Mesh 1 Line Fluent                                                                                |                |
| 🔮 Engineering Data 🗧 2 🥪 Geometry ? 🖌 💶 2 💕 Mesh ?? 🖌 💶 2 🦃 Setup ?? 🖌                                         |                |
| External Connection pipe uniform 3 🗌 Solution 😨                                                                |                |
| External Data laminar                                                                                          |                |
|                                                                                                    |                |
| Truent     Tuent (with TGrid meshing)                                                                          |                |
|                                                                                                    |                |
| A ICEM CFD                                                                                                    |                |
| Mechanical APDL                                                                                                |                |
| Mechanical Model                                                                                               |                |
| 🚳 Mesh                                                                                                    |                |
| K Microsoft OfficeExcel                                                                                        |                |
| +2 Polyflow                                                                                                    |                |
| 🐉 Polyflow - Blow Molding 💌                                                                                    |                |
| View All / Customize                                                                                           |                |
| Ready 🔤 Show Progress ) 💭 Sl                                                                                   | now 4 Messages |

- 3.4. Create a Folder on the H: Drive called *CFD Pre-Lab and Lab 1*.
- 3.5. Save the project file by clicking **File** > **Save As...**
- 3.6. Save the project onto the H: Drive in the folder you just created and name it *CFD Pre-Lab and Lab 1 Pipe Flow*. (This will be used for both Pre-Lab 1 and Lab 1.)

## 4. Geometry Creation

4.1. Right click on Geometry and from the drop down menu select New Geometry...

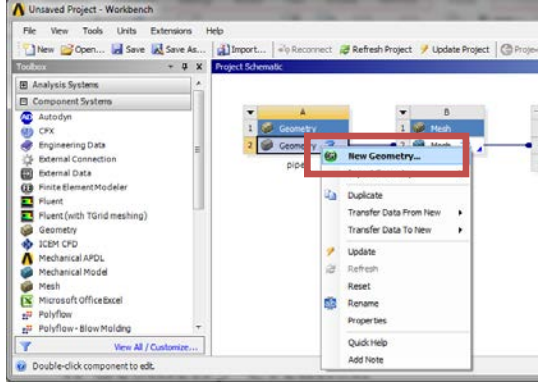

4.2. Select Meter for unit and click OK.

| elect desired length | unit       |
|----------------------|------------|
| 🖲 Meter              | C Foot     |
| Centimeter           | C Inch     |
| C Milimeter          |            |
| C Micrometer         |            |
| Always use proj      | ect unit   |
| Always use sele      | cted unit  |
| Enable large mod     | el support |

4.3. Select the **XYPlane** under the **Tree Outline** and click **New Sketch** button.

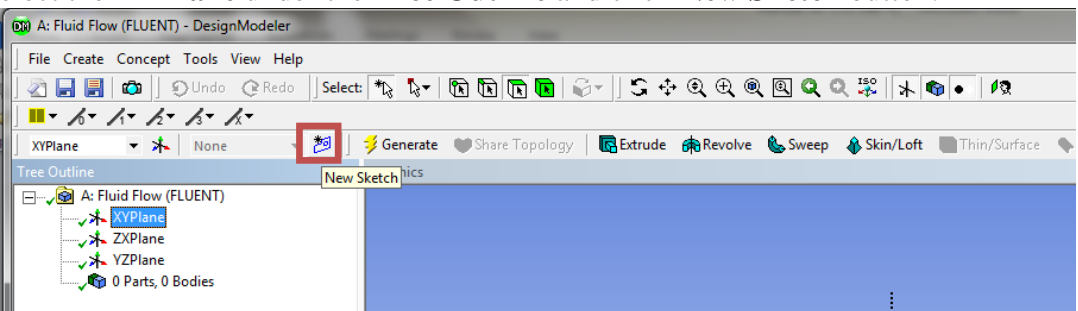

4.4. Right click **XYPlane** and select **Look at**.

| Tree Outline 4            | Graphics |
|---------------------------|----------|
| ⊡… <b>√@</b> A: pipe      |          |
| ⊡✓ <mark>沐</mark> XYPlane |          |
| 🔤 🖓 Look at               |          |
|                           | ndencies |
| VZPlai allo Rename        |          |
| 🦾 🖓 0 Parts, υ воαles     |          |
|                           |          |

4.5. Select **Sketching** > **Rectangle**. Create a rectangle geometry as per below, make sure to start from the origin, the mouse arrow should change to a "P" when on the origin.

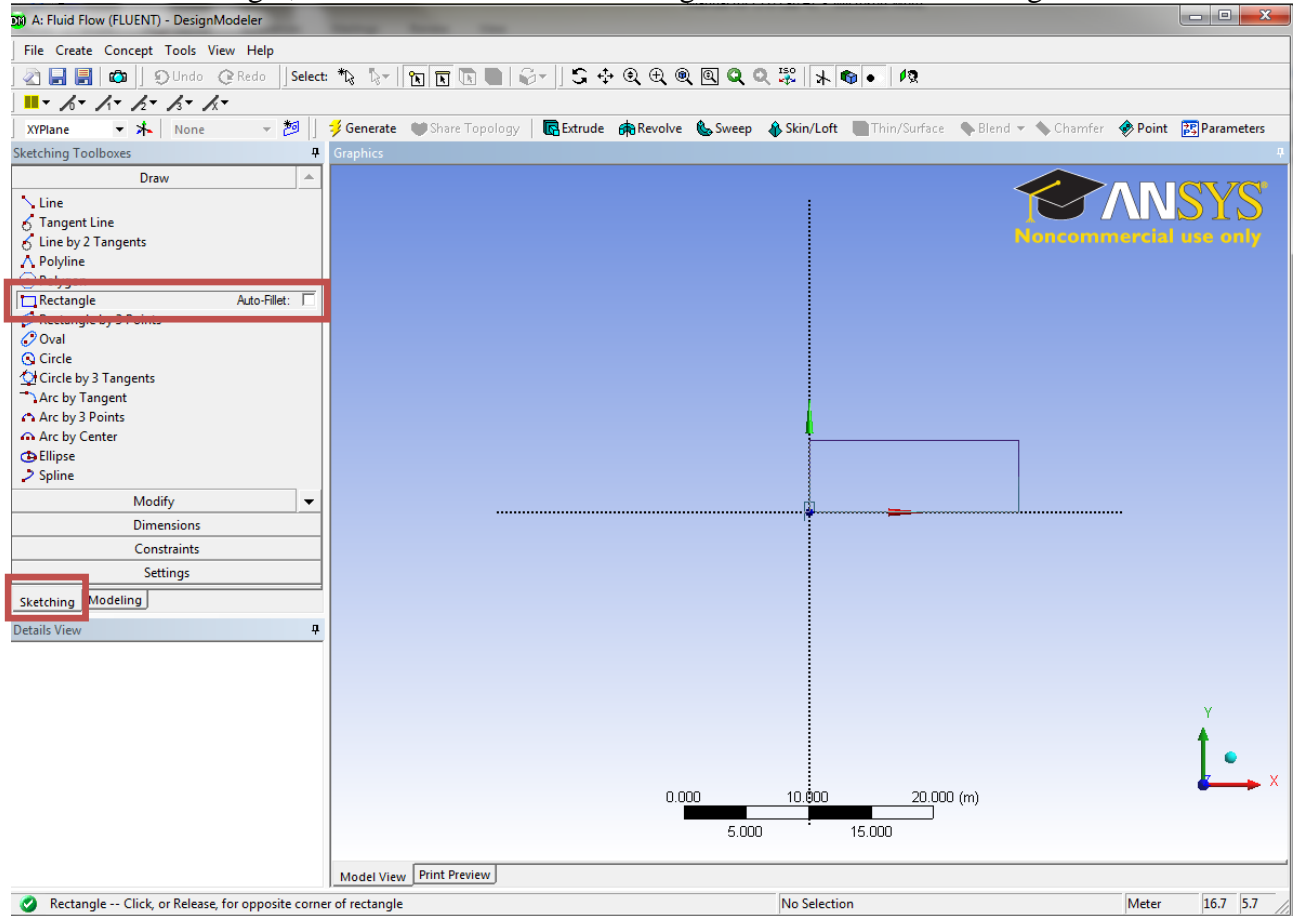

4.6. Select **Dimensions** > **General**. Click on top edge then click above the geometry to place the dimension. Repeat the same thing for one of the vertical edges. You should have a similar figure as per below.

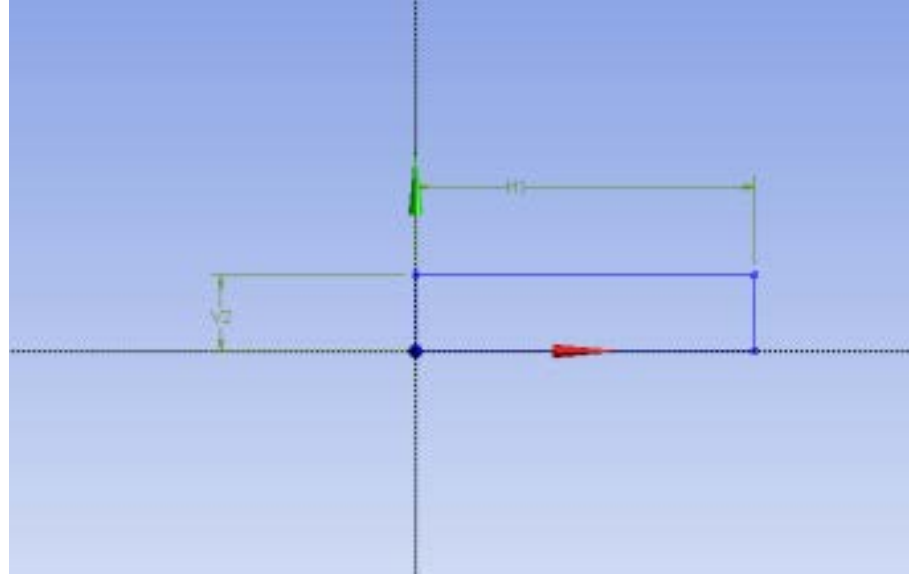

4.7. Click on H1under Details View, in the bottom left of the screen, and change H1 to 7.62*m*. Click on V2 and change it to 0.02619*m*.

| Ξ | Details of Sketch1 |             |  |  |  |  |  |  |  |
|---|--------------------|-------------|--|--|--|--|--|--|--|
|   | Sketch             | Sketch1     |  |  |  |  |  |  |  |
|   | Sketch Visibility  | Show Sketch |  |  |  |  |  |  |  |
|   | Show Constraints?  | No          |  |  |  |  |  |  |  |
| Ξ | Dimensions: 2      |             |  |  |  |  |  |  |  |
|   | H1                 | 7.62 m      |  |  |  |  |  |  |  |
|   | V2                 | 0.02619 m   |  |  |  |  |  |  |  |
|   | Edges: 4           |             |  |  |  |  |  |  |  |
|   | Line               | Ln15        |  |  |  |  |  |  |  |
|   | Line               | Ln16        |  |  |  |  |  |  |  |
|   | Line               | Ln17        |  |  |  |  |  |  |  |
|   | Line               | Ln18        |  |  |  |  |  |  |  |

4.8. Concept > Surface From Sketches, select the sketch by clicking on Sketch 1 in the Tree Outline and hit Apply in the Detatils View.

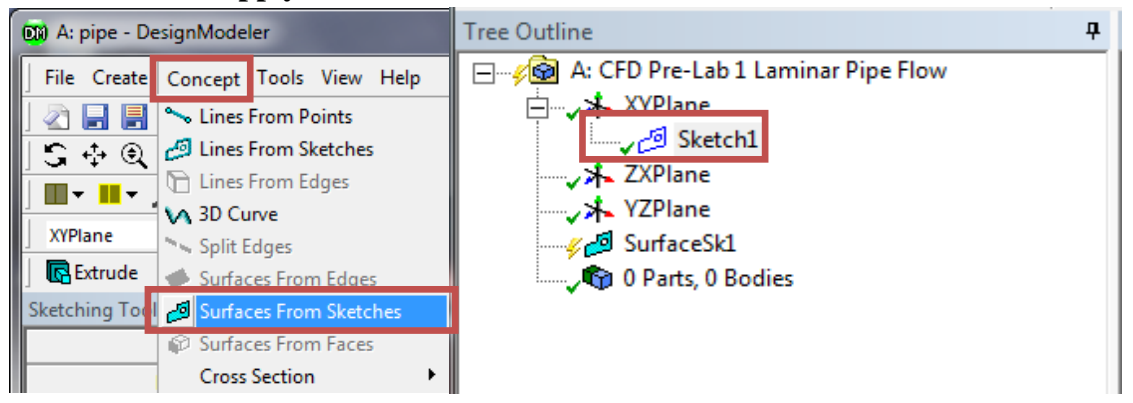

4.9. Click Generate. This will create a surface.

| -                                                                                                    |                                                |
|----------------------------------------------------------------------------------------------------|------------------------------------------------|
| 🕅 A: pipe - DesignModeler                                                                                                    |                                                |
| File Create Concept Tools View                                                                                                    | Help                                           |
| ] 🗟 📑 📑 🖚  ] ĐUndo 🔅                                                                                                    | Redo 🛛 Select: 🆎 🍢 🕅 🗈 💽 💽 🥪 🗐                 |
| ] S 🕂 Q 🕀 Q Q Q S                                                                                                    | \$ ★ • •                                       |
|                                                                                                    | /x <b>- ⊀</b> ≓                                |
| 🖌 XYPlane 🛛 🔻 👗 Sketch1                                                                                                    | 👻 ಶ 🦪 🗸 Generate 🖓 Share Topology 😰 Para       |
| 📙 💽 Extrude 🚓 Revolve 🐁 Sweep                                                                                                    | 🚯 Skin/Loft 📋 🛅 Thin/Surface 🛛 💊 Blend 🔻 🔦 Cha |
| Tree Outline <b>4</b>                                                                                                    | Graphics                                       |
| ⊟, 🙆 A: pipe                                                                                                    |                                                |
| XYPlane                                                                                                    |                                                |
| Sketch1                                                                                                    |                                                |
| ZXPlane                                                                                                    |                                                |
| ····· <b>↓</b> YZPlane                                                                                                    |                                                |
| SurfaceSk1                                                                                                    |                                                |
| Sketch1                                                                                                    |                                                |
| ⊢, the second second secon |                                                |
| Surface Body                                                                                                    |                                                |
|                                                                                                    |                                                |

4.10. File >Save Project. Save project and close the Design Modeler window.

## 5. Mesh Generation

5.1. From the **Project Schematic** right click on **Mesh** on the **Fluid Flow** (**Fluent**) component and select **Edit...** 

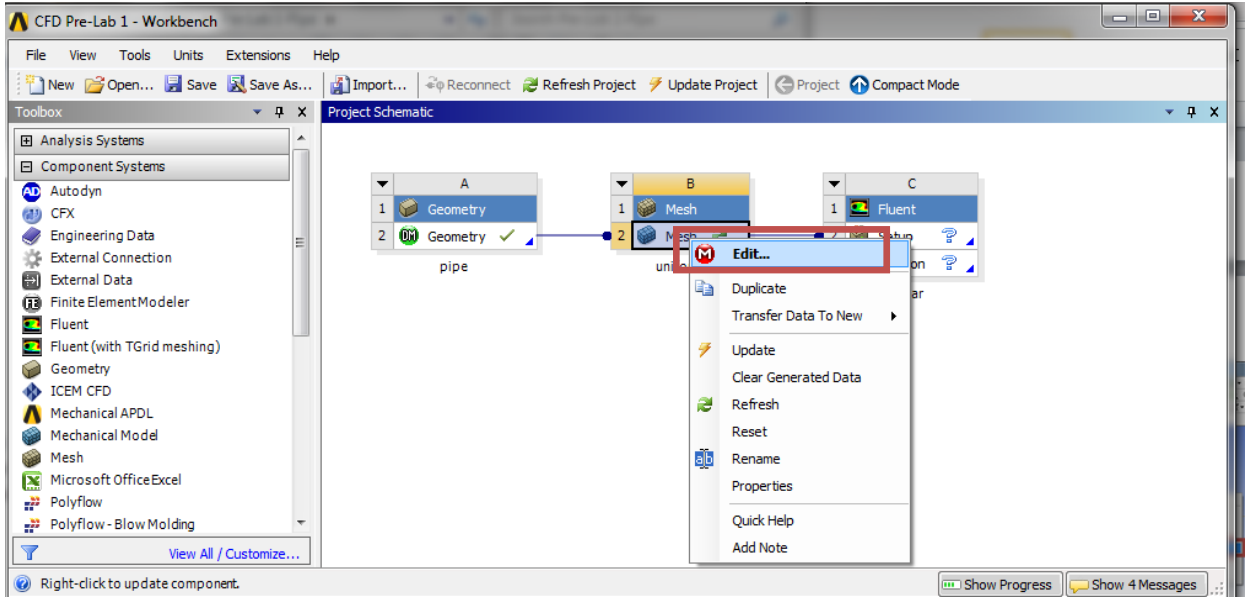

5.2. Right click on **Mesh** then select **Insert** > **Mapped Face Meshing**.

| A : CED Prelab 1 Laminar Flow - Meshing (ANSYS Academic                                                                                                    | Teaching Advance   | 1              | 1 1 T 4 1                  | 5 6 C B.        | - 51 4                 |                | • ×        |
|----------------------------------------------------------------------------------------------------|--------------------|----------------|----------------------------|-----------------|------------------------|----------------|------------|
|                                                                                                    | M 1 #22 mt         |                | 1                          |                 |                        |                |            |
| File Edit View Units Tools Help                                                                                                    | eiviesn 👔 🏨        | A 🚺 🕈 🛃 Work   | sneet 1                    |                 |                        |                |            |
| * * E + & E E E E E # + S +                                                                                                    | ા હ સ∣ જ્          | ଷ୍ପ୍ର୍ଙ୍       | 12 🗃 🖷 🚫   🗆 🗸             |                 |                        |                |            |
| 🖵 🖵 Show Vertices 🖓 Wireframe 🛛 📕 Edge Coloring 👻 🦯                                                                                                    | 6• /1• /2• .       | /s= /s= 🗶 🖻    | How Thicken Annotations □  | 📲 Show Mesh 🛛 🍂 | 🕌 Random Colors        | 🐼 Annotation P | references |
| Mesh 💈 Update 🏾 🌚 Mesh 🔻 🔍 Mesh Control 👻 🔐                                                                                                    | vletric Graph      |                |                            |                 |                        |                |            |
| Outline                                                                                                    | 4                  |                |                            |                 |                        | A N1           | NC.        |
| Filter: Name 🔻 🚯 🖉 🕀                                                                                                    |                    |                |                            |                 |                        | AN:            | SIZ        |
| Project                                                                                                    |                    |                |                            |                 |                        |                | R14.5      |
| 📄 🗑 Model (A3)                                                                                                    |                    |                |                            |                 |                        | Acad           | emic       |
|                                                                                                    |                    |                |                            |                 |                        |                |            |
| Coordinate Systems                                                                                                    |                    |                |                            |                 |                        |                |            |
| Mesh                                                                                                    |                    |                |                            |                 |                        |                |            |
| Insert COD Me                                                                                                    | ethod              |                |                            |                 |                        |                |            |
| 🥩 Update 🔍 🔍 Siz                                                                                                    | ing                |                |                            |                 |                        |                |            |
| 🕺 Generate Mech                                                                                                    | ontact Sizing      |                |                            |                 |                        |                |            |
|                                                                                                    | finement           |                |                            |                 |                        |                |            |
| Preview Preview                                                                                                    | anned Face Meshing |                |                            |                 |                        |                |            |
| Show Market Market | atch Control       |                |                            |                 |                        |                |            |
| Create Pinch Controls                                                                                                    | nch                |                |                            |                 |                        |                | <b>†</b>   |
| 🖉 Clear Generated Data 🛕 Inf                                                                                                    | flation            |                |                            |                 |                        |                | <b>-</b>   |
| Details of "Mask" @ Rename                                                                                                    |                    |                |                            |                 | _                      |                |            |
| Defaults     Start Recording                                                                                                    | +                  |                |                            |                 |                        |                |            |
| Physics Preference CFD                                                                                                    |                    | Geometry Print | Preview & Report Preview / |                 |                        |                |            |
| Solver Preference Fluent                                                                                                    |                    | Massagar       |                            |                 |                        |                | л v        |
| Relevance 0                                                                                                    |                    | Test           |                            |                 |                        | Accociation    | + ^        |
| ± Sizing                                                                                                    |                    | TEX            |                            |                 |                        | Association    |            |
| Inflation                                                                                                    | E                  |                |                            |                 |                        |                |            |
| Assembly Mesning                                                                                                    |                    |                |                            |                 |                        |                |            |
| P Patch Conforming Options                                                                                                    |                    |                |                            |                 |                        |                |            |
| Triangle Surface Mesher Program Controlled                                                                                                    |                    |                |                            |                 |                        |                |            |
| Advanced                                                                                                    |                    |                |                            |                 |                        |                |            |
| Defeaturing                                                                                                    |                    |                |                            |                 |                        |                |            |
| Statistics                                                                                                    | -                  |                |                            |                 |                        |                |            |
| Press F1 for Help                                                                                                    |                    | 🟓 No Messages  | No Selection               |                 | Metric (m, kg, N, s, V | , A) Degrees r | ad/s Ce    |

5.3. Select your geometry by clicking the yellow box which says **No Selection**, the click on the geometry surface, and click **Apply**.

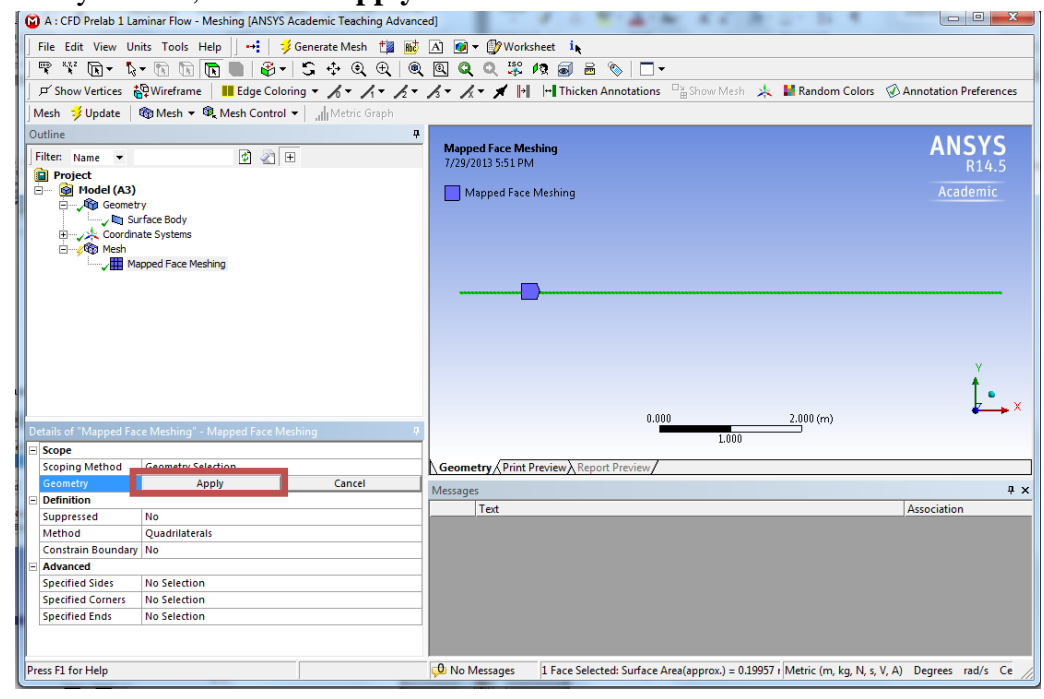

5.4. Click on the edge button. This will allow you to select edges of your geometry.

| ( | 🗃 A : | CFD Pr           | elab 1       | Laminar        | Flow - I | Meshing  | ANS)    | 'S Acade | mic Teach | ning Ac | vanced | ]     |          | -     | ۰.   | -      | π.,     | 4.14   | 6.6       |       | -     | ы. <b>т</b> . |                     | x    |
|---|-------|------------------|--------------|----------------|----------|----------|---------|----------|-----------|---------|--------|-------|----------|-------|------|--------|---------|--------|-----------|-------|-------|---------------|---------------------|------|
|   | File  | Edit             | View         | Units T        | ools H   | lelp 📗   | ••      | 📁 Gene   | rate Mesh | n 🟥     | R6¢ .  | A) 🧭  | - 🕼      | Works | heet | ir     |         |        |           |       |       |               |                     |      |
|   |       | <sup>8,8,2</sup> | <b>k</b> ] ▼ | la - 🖻         |          | <b>R</b> | 🏵       | -   S    | +‡+ ⊕     | Ð,      | ۹      | Q (   | <u></u>  | ISO   | 19 6 | J 🖻    | ۲       | -      |           |       |       |               |                     |      |
|   | ۶     | Show Ve          | ertices      | <b>a</b> ∰ Wir | efra Edo | e 📕 E    | dge Co  | loring 👻 | 6- 1      | /i + .  | 2- 1   | k • / | <u> </u> | <   → | H T  | hicken | n Annot | ations | ¦≌ Show M | esh 🎄 | 🚼 Ran | dom Colors    | Annotation Preferen | ices |
|   | Mesh  | n 🔣 Up           | pdate        | 👘 Me           | esh 🔻 🖡  | 🖲 Mes    | n Contr | ol 🖣 🗌   | Metric    | Graph   |        |       |          |       |      |        |         |        |           |       |       |               |                     |      |

5.5. Right click on **Mesh** then select **Insert** > **Sizing**.

| Dutline                                                                                                    |                                                   | <del>.</del>                      |
|----------------------------------------------------------------------------------------------------|---------------------------------------------------|-----------------------------------|
| Filter: Name                                                                                                    | - 😰 🖉                                             |                                   |
| Project ☐ Model ( ☐ 6 ☐ 6 ☐ 6 ☐ 7 ☐ 7 | B2)<br>ometry<br>Surface Body<br>ordinate Systems |                                   |
| Ė <mark>∕</mark> ® <u>Me</u>                                                                                                    | Insert                                            | 🕨 🌚 Method                        |
| ~∎                                                                                                    | 誟 Update                                          | 🔍 Sizing                          |
|                                                                                                    | 誟 Generate Mesh                                   | ♀ Contact Sizing A Refinement     |
|                                                                                                    | Preview<br>Show<br>ジ Create Pinch Controls        | Mapped Face Meshing Match Control |
|                                                                                                    | ⊘ Clear Generated Data<br>alp Rename              | A Inflation                       |
|                                                                                                    | Start Recording                                   |                                   |

5.6. Hold **Ctrl** button and select the top and bottom edge of the rectangle then click **Apply**. Specify details of sizing as per below in the **Details of "Edge Sizing" – Sizing** window.

| D | Details of "Edge Sizing" - Sizing |                     |  |  |  |  |  |  |  |
|---|-----------------------------------|---------------------|--|--|--|--|--|--|--|
| Ξ | Scope                             |                     |  |  |  |  |  |  |  |
|   | Scoping Method                    | Geometry Selection  |  |  |  |  |  |  |  |
|   | Geometry                          | 2 Edges             |  |  |  |  |  |  |  |
|   | Definition                        |                     |  |  |  |  |  |  |  |
|   | Suppressed                        | No                  |  |  |  |  |  |  |  |
|   | Туре                              | Number of Divisions |  |  |  |  |  |  |  |
|   | Number of Divisions               | 453                 |  |  |  |  |  |  |  |
|   | Behavior                          | Hard                |  |  |  |  |  |  |  |
|   | Bias Type                         | No Bias             |  |  |  |  |  |  |  |

5.7. Repeat step 5.5. Select the left and right edge of the rectangle and click **Apply** then change sizing parameters as per below.

| De | Details of "Edge Sizing 2" - Sizing 🕈 🕈 |                     |  |
|----|-----------------------------------------|---------------------|--|
|    | Scope                                   |                     |  |
|    | Scoping Method                          | Geometry Selection  |  |
|    | Geometry                                | 2 Edges             |  |
|    | Definition                              |                     |  |
|    | Suppressed                              | No                  |  |
|    | Туре                                    | Number of Divisions |  |
|    | Number of Divisions                     | 45                  |  |
|    | Behavior                                | Hard 💌              |  |
|    | Bias Type                               | No Bias             |  |

5.8. Click on **Generate Mesh** button. Click **Mesh** under **Outline**. The mesh should look like the mesh pictured below.

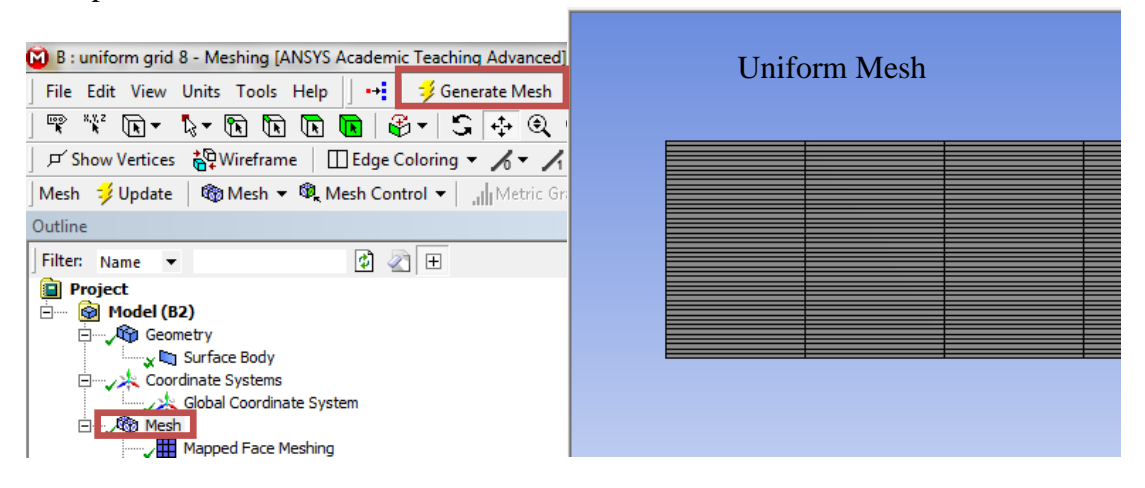

5.9. Change the edge names by selecting the edge, then right clicking on the edge and selecting Create Named Selection. Name left, right, bottom and top edges as *inlet*, *outlet*, *axis* and *wall* respectively. Your outline should look same as the figure below.

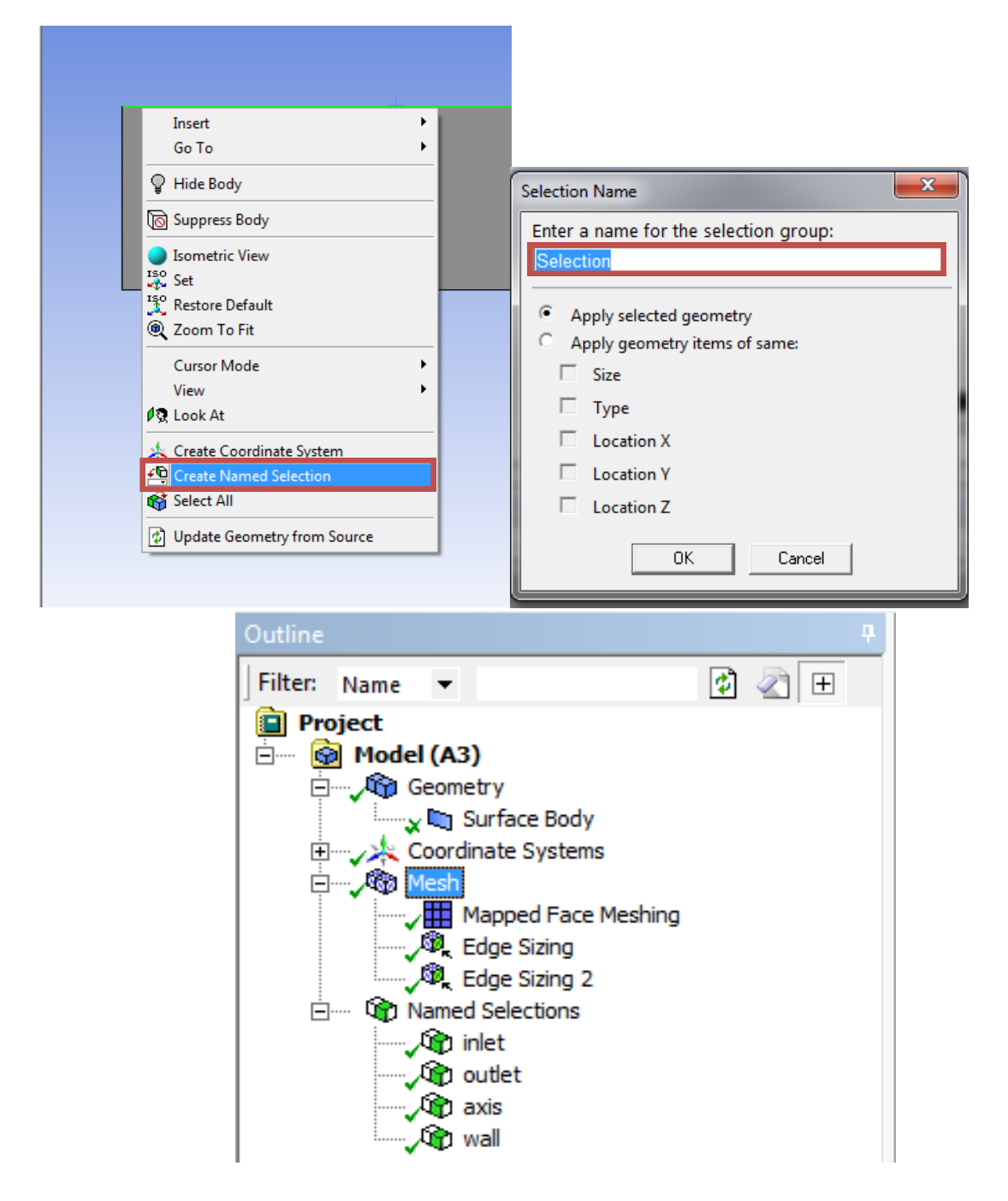

5.10. File > Save Project. Save the project and close the window. Update mesh on Project Schematic by right clicking on Mesh and selecting Update.

# 6. Setup (Physics)

6.1. Right click Setup and select Edit...

| 🔥 Unsaved Project - Workbench                                                                                                    |                                                                                                 |
|----------------------------------------------------------------------------------------------------|-------------------------------------------------------------------------------------------------|
| File View Tools Units Extensions H                                                                                                  | elp                                                                                             |
| 🎦 New 对 Open 🛃 Save 📓 Save As                                                                                                    | 🕼 Import 🖗 Reconnect 🛿 Refresh Project 🍼 Update Project 🕜 Project 🕜 Compact Mode                |
| Toolbox 🝷 🕂 🗙                                                                                                    | Project Schematic 🗾 👻 🕂 🗙                                                                       |
| Analysis Systems     Design Assessment     Electric     Explicit Dynamics                                                           |                                                                                                 |
| Ibuid Flow - Blow Molding (Polyflow)         Fluid Flow - Extrusion (Polyflow)         Fluid Flow (CFX)         Fluid Flow (Fluent) | Geometry Uniform 3 @ du Edit<br>Pre-Lab 1 La Register Startup Scheme File<br>Import Fluent Case |

6.2. Check Double Precision and click OK.

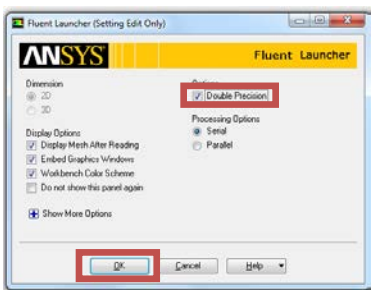

6.3. **Solution Setup** > **General** > **Check**. (Note: If you get an error message you may have made a mistake while creating you mesh. Review steps in mesh generation and make changes.)

| Meshing                                                                                                    | General                                                                           |                                                                                    |
|----------------------------------------------------------------------------------------------------|-----------------------------------------------------------------------------------|------------------------------------------------------------------------------------|
| Mesh Generation                                                                                                    | Mesh                                                                              |                                                                                    |
| Solution Setup<br>Seneral<br>Models<br>Materials<br>Phases<br>Cell Zone Conditions<br>Boundary Conditions<br>Mesh Interfaces<br>Dynamic Mesh<br>Reference Values | Scale<br>Display<br>Solver<br>Type<br>© Pressure-Based<br>© Density-Based<br>Time | Check Report Quality                                                               |
| Solution<br>Solution Methods<br>Solution Controls                                                                                                    | <ul> <li>Steady</li> <li>Transient</li> </ul>                                     | <ul> <li>● Planar</li> <li>○ Axisymmetric</li> <li>○ Axisymmetric Swirl</li> </ul> |
| Solution Initialization<br>Calculation Activities<br>Run Calculation                                                                                             | Gravity                                                                           | Units                                                                              |
| Results                                                                                                    | Help                                                                              |                                                                                    |
| Graphics and Animations<br>Plots<br>Reports                                                                                                    |                                                                                   |                                                                                    |

6.4. **Solution Setup** > **General** > **Solver**. Choose options shown below.

| Meshing                                                                          | General                                 |                                     |
|----------------------------------------------------------------------------------|-----------------------------------------|-------------------------------------|
| Mesh Generation                                                                  | Mesh                                    |                                     |
| Solution Setup<br>General<br>Models<br>Materials                                 | Scale Display                           | Check Report Quality                |
| Phases<br>Cell Zone Conditions                                                   | Solver                                  |                                     |
| Boundary Conditions<br>Mesh Interfaces<br>Dynamic Mesh                           | Type<br>Pressure-Based<br>Density-Based | Velocity Formulation                |
| Solution                                                                         | Time                                    | 2D Space                            |
| Solution Methods<br>Solution Controls                                            | Iteady Iteady Iteady                    | Axisymmetric     Axisymmetric Swirl |
| Monitors<br>Solution Initialization<br>Calculation Activities<br>Run Calculation | Gravity                                 | Units                               |
| Results                                                                          | Help                                    |                                     |
| Graphics and Animations<br>Plots<br>Reports                                      |                                         |                                     |

6.5. Solution Setup > Models > Edit... Make sure Laminar is selected and click OK.

| Meshing                                                                                                    | Models                                                                                                    | Viscous Model                                                                                                    |
|----------------------------------------------------------------------------------------------------|----------------------------------------------------------------------------------------------------|----------------------------------------------------------------------------------------------------|
| Mesh Generation<br>Solution Setup<br>General<br>Models<br>Materials<br>Phases<br>Cell Zone Conditions<br>Boundary Conditions<br>Mesh Interfaces<br>Dynamic Mesh<br>Reference Values<br>Solution | Models<br>Multiphase - Off<br>Energy - Off<br>Viscous - Laminar<br>Radiation - Off<br>Heat Exchanger - Off<br>Species - Off<br>Discrete Phase - Off<br>Solidification & Melting - Off<br>Acoustics - Off | Model Inviscid Laminar Spatart-Allmaras (1 eqn) K-epsilon (2 eqn) K-omega (2 eqn) Transition k-kl-omega (3 eqn) Transition SST (4 eqn) Reynolds Stress (5 eqn) Scale-Adaptive Simulation (SAS) OK Cancel Help |
| Solution Methods<br>Solution Controls<br>Monitors<br>Solution Initialization<br>Calculation Activities<br>Run Calculation<br>Results<br>Graphics and Animations<br>Plots<br>Reports             | Edit<br>Help                                                                                                    |                                                                                                    |

6.6. Solution Setup > Materials > air > Create/Edit. Change the Density and Viscosity as per below and click Change/Create. Close the dialog box when finished.

| Meshing                                                                                                    | Materials          | Create/Edit Materials                                                                                                    | · ····································       | X                                                            |
|----------------------------------------------------------------------------------------------------|--------------------|----------------------------------------------------------------------------------------------------|----------------------------------------------|--------------------------------------------------------------|
| Mesh Generation<br>Solution Setup                                                                                                    | Materials          | Name air                                                                                                    | Material Type                                | Order Materials by                                           |
| General<br>Models<br>Materials<br>Phases<br>Cell Zone Conditions                                                                                                    | aluminum           | Chemical Formula                                                                                                    | = Fluent Fluid Materials<br>air ▼<br>Mixture | Chemical Formula<br>Fluent Database<br>User-Defined Database |
| Boundary Conditions<br>Mesh Interfaces<br>Dynamic Mesh<br>Reference Values<br>Solution<br>Solution Methods<br>Solution Methods<br>Solution Initialization<br>Calculation Activities<br>Run Calculation<br>Results<br>Graphics and Animations<br>Plots<br>Reports | Create/Edit Delete | Properties           Density (kg/m3)         constant           1.17         viscosity (kg/m-s)           constant         1.872e-05 | none •                                       |                                                              |
|                                                                                                    |                    | Change/Create                                                                                                    | Delete Close Help                            |                                                              |

6.7. Solution Setup > Cell Zone Conditions > Zone > surface\_body. Change type to fluid and click OK. Select Material Name as air and click OK. This should be defaulted to fluid.

| Meshing                                                                                                    | Cell Zone Conditions                                                                                                    |
|----------------------------------------------------------------------------------------------------|----------------------------------------------------------------------------------------------------|
| Meshing<br>Mesh Generation<br>Solution Setup<br>General<br>Models<br>Materials<br>Phases<br>Cell Zone Conditions<br>Boundary Conditions<br>Mesh Interfaces                                                                          | Zone<br>Surface_body                                                                                                    |
| Dynamic Mesh<br>Reference Values<br>Solution<br>Solution Methods<br>Solution Controls<br>Monitors<br>Solution Initialization<br>Calculation Activities<br>Run Calculation<br>Results<br>Graphics and Animations<br>Plots<br>Reports | Phase Type ID<br>mixture solid 2<br>fluid fluid solid<br>Parameters Operating Conditions<br>Display Mesh<br>Porous Formulation<br>@ Superficial Velocity<br>Physical Velocity |
|                                                                                                    | Help                                                                                                    |

| Iluid                                                                                      | X        |
|--------------------------------------------------------------------------------------------|----------|
| Zone Name                                                                                  |          |
| surface_body                                                                               |          |
| Material Name air Edit                                                                     |          |
| Frame Motion Source Terms                                                                  |          |
| Mesh Motion Fixed Values                                                                   |          |
| Porous Zone                                                                                |          |
| Reference Frame Mesh Motion Porous Zone Embedded LES Reaction Source Terms Fixed Values Mu | ltiphase |
| This page is not applicable under current settings.                                        |          |
|                                                                                            |          |
|                                                                                            |          |
|                                                                                            |          |
|                                                                                            |          |
| OK Cancel Help                                                                             |          |

6.8. **Solution Setup** > **Boundary Conditions** > **inlet** > **Edit...** Change parameters as per below and click **OK**. Table below shows the summary of

| Inlet Boundary Condition |         |         |        |
|--------------------------|---------|---------|--------|
| Variable                 | u (m/s) | v (m/s) | P (Pa) |
| Magnitude                | 0.2     | 0       | -      |
| Zero Gradient            | N       | N       | Y      |

| Meshing                                                                      | Boundary Conditions                                                                        | Velocity Inlet                                              |
|------------------------------------------------------------------------------|--------------------------------------------------------------------------------------------|-------------------------------------------------------------|
| Mesh Generation                                                              | Zone                                                                                       | Zone Name                                                   |
| Solution Setup                                                               |                                                                                            | inlet                                                       |
| General<br>Models<br>Materials                                               | inlet<br>Interior-surrace_body<br>outlet<br>wall                                           | Momentum Thermal Radiation Species DPM Multiphase UDS       |
| Phases                                                                       |                                                                                            | Velocity Specification Method Magnitude, Normal to Boundary |
| Boundary Conditions                                                          |                                                                                            | Reference Frame Absolute                                    |
| Dynamic Mesh                                                                 |                                                                                            | Velocity Magnitude (m/s) 0.2 constant                       |
| Solution                                                                     |                                                                                            | Supersonic/Initial Gauge Pressure (pascal) 0 constant       |
| Solution Methods<br>Solution Controls<br>Monitors<br>Solution Initialization |                                                                                            | OK Cancel Help                                              |
| Calculation Activities<br>Run Calculation                                    | Phase Type ID                                                                              | 1e-10                                                       |
| Results                                                                      | mixture velocity-inlet 7                                                                   | 1e-12                                                       |
| Plots                                                                        | Edit Copy Profiles                                                                         | 0 100 2                                                     |
| Reports                                                                      | Parameters         Operating Conditions           Display Mesh         Periodic Conditions |                                                             |

6.9. Solution Setup > Boundary Conditions > outlet > Edit... Change parameters as per below and click OK.

| Outlet Boundary Condition |         |         |        |
|---------------------------|---------|---------|--------|
| Variable                  | u (m/s) | v (m/s) | P (Pa) |
| Magnitude                 | -       | -       | 0      |
| Zero Gradient             | Y       | Y       | Ν      |

| Meshing                          | Boundary Conditions                                          |
|----------------------------------|--------------------------------------------------------------|
| Mesh Generation                  | Zone Zone Name                                               |
| Solution Setup                   | axis outlet                                                  |
| General                          | inlet                                                        |
| Models                           | outlet Momentum Thermal Radiation Species DPM Multiphase UDS |
| Materials<br>Phases              | Gauge Pressure (pascal)                                      |
| Cell Zone Conditions             |                                                              |
| Boundary Conditions              | Backflow Direction Specification Method Normal to Boundary   |
| Dynamic Mesh                     | Average Pressure Specification                               |
| Reference Values                 | Target Mass Flow Rate                                        |
| Solution                         |                                                              |
| Solution Methods                 | OK Cancel Help                                               |
| Solution Controls                |                                                              |
| Solution Initialization          |                                                              |
| Calculation Activities           | 1e-08 -                                                      |
| Run Calculation                  | Phase Type ID                                                |
| Results                          | mixture v pressure-outlet v 8                                |
| Graphics and Animations<br>Plots | Edit Copy Profiles                                           |
| Reports                          | Parameters Operating Conditions 1e-12                        |
|                                  | Display Mesh Periodic Conditions 0 100 200 300 400 500 60    |

6.10. Solution Setup > Boundary Conditions > wall > Edit... Change parameters as per below and click OK.

| Wall Boundary Condition         |   |   |   |  |  |
|---------------------------------|---|---|---|--|--|
| Variable u (m/s) v (m/s) P (Pa) |   |   |   |  |  |
| Magnitude                       | 0 | 0 | - |  |  |
| Zero Gradient                   | N | Ν | Y |  |  |

| Wall                                                                                                    |
|----------------------------------------------------------------------------------------------------|
| Zone Name                                                                                                    |
| wall                                                                                                    |
| Adjacent Cell Zone                                                                                              |
| surface_body                                                                                                    |
| Momentum Thermal Radiation Species DPM Multiphase UDS Wall Film                                                 |
| Wall Motion       Motion                                                                                        |
| Shear Condition                                                                                                 |
| <ul> <li>No Slip</li> <li>Specified Shear</li> <li>Specularity Coefficient</li> <li>Marangoni Stress</li> </ul> |
| Wall Roughness                                                                                                  |
| Roughness Height (m) 0 constant -                                                                               |
| Roughness Constant 0.5 constant v                                                                               |
| OK Cancel Help                                                                                                  |

# 6.11. Solution Setup > Boundary Conditions > Operating Condition. Change parameters as per below and click OK.

| Meshing                          | Boundary Conditions            | Operating Conditions        |
|----------------------------------|--------------------------------|-----------------------------|
| Mesh Generation                  | Zone                           | Pressure Gravity            |
| Solution Setup                   | axis                           | Operating Pressure (pascal) |
| General                          | inlet<br>interior-surface body | 97225.9                     |
| Models                           | outlot                         | Reference Pressure Location |
| Phases                           | Wall                           |                             |
| Cell Zone Conditions             |                                | e .                         |
| Mesh Interfaces                  |                                | Y (m) 0                     |
| Dynamic Mesh                     |                                | <u>e</u>                    |
| Reference Values                 |                                | Z (m) 0                     |
| Solution                         |                                |                             |
| Solution Methods                 |                                |                             |
| Monitors                         |                                | OK Cancel Help              |
| Solution Initialization          |                                |                             |
| Calculation Activities           | Phase Type ID                  |                             |
| Run Calculation                  | mixture wall - 5               |                             |
| Results                          |                                |                             |
| Graphics and Animations<br>Plots | Edit Copy Profiles             |                             |
| Reports                          | Parameters                     |                             |
|                                  | Dirplay Mesh                   |                             |
|                                  | Periodic Conditions            |                             |

6.12. Solution Setup > Boundary Conditions > axis. Make sure that axis is selected as per below.

| Axis Boundary Condition         |   |   |   |  |  |
|---------------------------------|---|---|---|--|--|
| Variable u (m/s) v (m/s) P (Pa) |   |   |   |  |  |
| Magnitude                       | - | 0 | - |  |  |
| Zero Gradient                   | Y | N | Y |  |  |

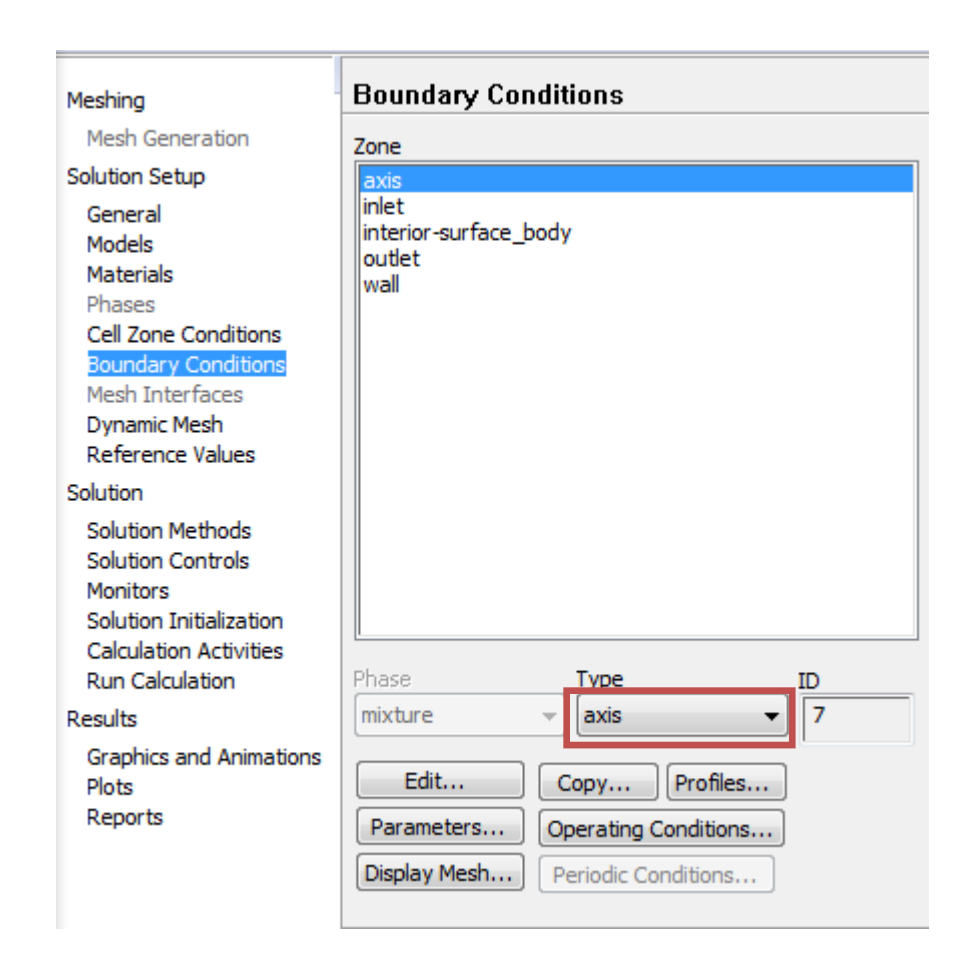

6.13. Solution Setup > Reference Values. Change parameters as per below.

| Meshing                                                        | Reference Values                             |
|----------------------------------------------------------------|----------------------------------------------|
| Mesh Generation                                                | Compute from                                 |
| Solution Setup                                                 | ▼                                            |
| General<br>Models<br>Materials<br>Phases                       | Area (m2) 0.002154869                        |
| Cell Zone Conditions<br>Boundary Conditions<br>Mesh Interfaces | Enthalpy (j/kg) 0                            |
| Reference Values<br>Solution                                   | Length (m) 0.05238                           |
| Solution Methods<br>Solution Controls                          | Pressure (pascal)                            |
| Monitors<br>Solution Initialization<br>Calculation Activities  | Temperature (k) 298.16<br>Velocity (m/s) 0.2 |
| Results                                                        | Viscosity (kg/m-s) 1.872e-05                 |
| Graphics and Animations<br>Plots<br>Reports                    | Ratio of Specific Heats 1.4                  |
|                                                                | Reference Zone                               |
|                                                                | <b></b>                                      |
|                                                                | Help                                         |

# 7. Solution

7.1. Solution > Solution Methods. Change parameters as per below.

| Meshing                                                                                                    | Solution Methods                                                                                                    |   |
|----------------------------------------------------------------------------------------------------|----------------------------------------------------------------------------------------------------|---|
| Mesh Generation                                                                                                    | Pressure-Velocity Coupling                                                                                              |   |
| Solution Setup<br>General<br>Models<br>Materials<br>Phases<br>Cell Zone Conditions<br>Boundary Conditions<br>Mesh Interfaces<br>Dynamic Mesh              | Scheme<br>SIMPLE   Spatial Discretization<br>Gradient<br>Green-Gauss Cell Based   Pressure<br>Second Order              | ^ |
| Reference Values<br>Solution<br>Solution Methods<br>Solution Controls<br>Monitors<br>Solution Initialization<br>Calculation Activities<br>Run Calculation | Momentum<br>Second Order Upwind                                                                                         | Ŧ |
| Results<br>Graphics and Animations<br>Plots<br>Reports                                                                                                    | Non-Iterative Time Advancement  Frozen Flux Formulation  Pseudo Transient  High Order Term Relaxation  Options  Default |   |

#### 7.2. Solution > Monitors > Residuals – Print, Plot > Edit... Change convergence criterion to 1e-06 for all three equations as per below and click OK.

| Meshing                                                                                                    | Monitors                                                                                                    | Residual Monitors                                                                   |                                                                                                    | X                                                                                   |
|----------------------------------------------------------------------------------------------------|----------------------------------------------------------------------------------------------------|-------------------------------------------------------------------------------------|----------------------------------------------------------------------------------------------------|-------------------------------------------------------------------------------------|
| Mesh Generation<br>Solution Setup<br>General<br>Models<br>Materials<br>Phases<br>Cell Zone Conditions<br>Boundary Conditions<br>Mesh Interfaces<br>Dynamic Mesh<br>Reference Values | Residuals, Statistic and Force Monitors Residuals - Print, Plot Statistic - Off Create Edit Delete Surface Monitors | Options   Print to Console  Plot  Window  1  Curves  Axes  Iterations to Plot  1000 | Equations Residual Monitor Check Convergenc Continuity V V X-velocity V V Residual Values Iterations F | e Absolute Criteria<br>1e-06<br>1e-06<br>1e-06<br>Convergence Criterion<br>absolute |
| Solution Methods<br>Solution Controls<br>Monitors<br>Solution Initialization<br>Calculation Activities<br>Run Calculation                                                           | Create Edit Delete<br>Volume Monitors                                                                               | Iterations to Store                                                                 | Scale<br>Compute Local Scale                                                                           | ql                                                                                  |

#### 7.3. Solution > Solution Initialization. Change parameters as per below and click Initialize.

| Meshing                                                                                                    | Solution Initialization                                                      |   |
|----------------------------------------------------------------------------------------------------|------------------------------------------------------------------------------|---|
| Mesh Generation<br>Solution Setup<br>General<br>Models                                                                                                    | Initialization Methods<br>O Hybrid Initialization<br>Standard Initialization |   |
| Materials<br>Phases<br>Cell Zone Conditions<br>Boundary Conditions<br>Mesh Interfaces<br>Dynamic Mesh<br>Reference Values                                                                       | Compute from Reference Frame Relative to Cell Zone Absolute Initial Values   | • |
| Solution<br>Solution Methods<br>Solution Controls<br>Monitors<br>Solution Initialization<br>Calculation Activities<br>Run Calculation<br>Results<br>Graphics and Animations<br>Plots<br>Reports | Gauge Pressure (pascal)                                                      | * |
|                                                                                                    | Initialize Reset Patch                                                       | Ŧ |
|                                                                                                    | Reset DPM Sources Reset Statistics                                           |   |

7.4. Solution > Run Calculation. Change Number of Iterations to 1000 and click Calculate.

| Meshing<br>Mesh Generation<br>Solution Setup                                                                                          | Run Calculation       Check Case   Preview Mesh Motion  |
|----------------------------------------------------------------------------------------------------|---------------------------------------------------------|
| General<br>Models<br>Materials                                                                                                    | Number of Iterations<br>1000   Reporting Interval  1  • |
| Phases<br>Cell Zone Conditions<br>Boundary Conditions<br>Mesh Interfaces                                                              | Profile Update Interval                                 |
| Dynamic Mesh<br>Reference Values                                                                                                    |                                                         |
| Solution<br>Solution Methods<br>Solution Controls<br>Monitors<br>Solution Initialization<br>Calculation Activities<br>Run Calculation | Help                                                    |
| Results<br>Graphics and Animations<br>Plots<br>Reports                                                                                |                                                         |

7.5. Once the solution converges, click **OK**. (The residuals should be comparable to the ones below.)

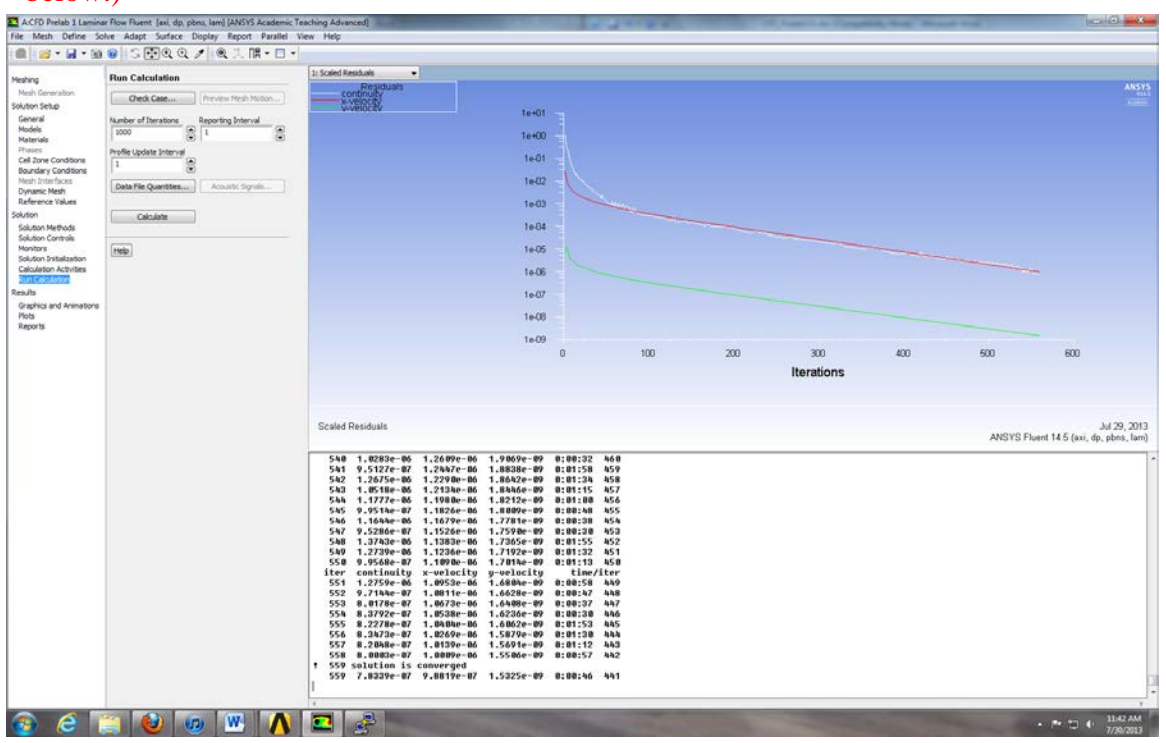

NOTE: ANSYS determines when to stop a calculation based on the iteration number and convergent limit you specified. If: 1. The maximum iteration number is reached, but convergent limit is not reached, or 2. Convergent limit is satisfied, but maximum iteration number is not reached, ANSYS will terminate the computation.

File > Save Project. Save the project

## 8. Results

Please read exercises before continuing.

8.1. Displaying Mesh

**Display**> **Mesh**. Select all **Surfaces** you wish to be visible and select **Display** then click **Close**.

| Display Report Parallel View Help                                    | Mesh Display                                                                                                    | × |
|----------------------------------------------------------------------|----------------------------------------------------------------------------------------------------|---|
| Graphics and Animations<br>Plots<br>Residuals<br>Options             | Options         Edge Type         Surfaces           Nodes         Image: All model         All model         Image: All model           Faces         Outline         Outline         Image: All model           Partitions         Outline         wall         wall |   |
| Scene<br>Views<br>Lights<br>Colormap                                 | Shrink Factor Feature Angle           0         20           Surface Name Pattern         Name Surface Test                                                                                                    |   |
| Annotate<br>Zone Motion<br>DTRM Graphics                             | Match Surface Types Outline Interior Axis Cip-surf                                                                                                    |   |
| Import Particle Data<br>PDF Tables/Curves<br>Reacting Channel/Curves | exhaust-fan<br>Ifan                                                                                                    | - |
| Mouse Buttons                                                        | Display Colors Close Help                                                                                                    |   |

Zoom in to the inlet by using the magnifying glass with a plus sign in the middle of it. The mesh should look like the one below.

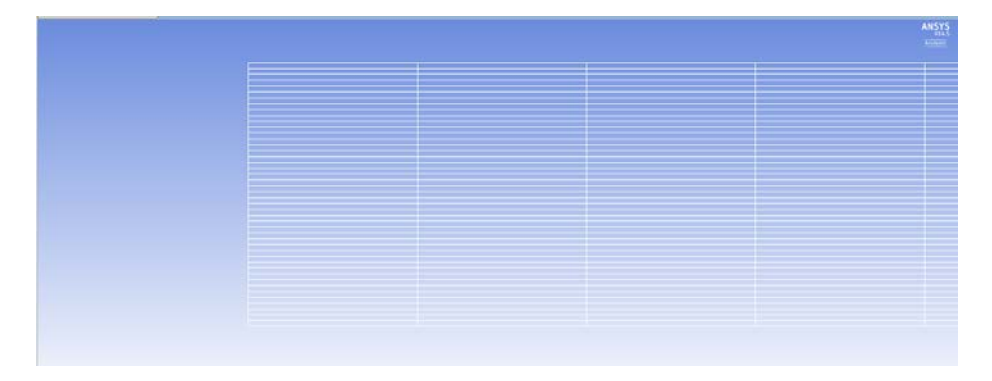

#### 8.2. Saving Pictures

To save a picture of the screen, select **File > Save Picture...** Make sure all the parameters are set similar to the ones below and click **Save...** (To preview the picture, before you save click **Preview** in the **Save Picture** window)

| Save Picture                                |                                                            |               | ×                |
|---------------------------------------------|------------------------------------------------------------|---------------|------------------|
| Format                                      | Coloring                                                   | File Type     | Resolution       |
| <ul> <li>EPS</li> <li>JPEG</li> </ul>       | <ul> <li>Color</li> <li>Gray Scale</li> </ul>              | Raster Vector | Width 960        |
| <ul> <li>PPM</li> <li>PostScript</li> </ul> | Monochrome                                                 |               | Height 720       |
| TIFF PNG                                    | Options                                                    |               |                  |
| © VRML<br>© Window Dump                     | <ul> <li>Landscape Orie</li> <li>White Backgrou</li> </ul> | intation Wind | dow Dump Command |
| Save                                        | Apply Pr                                                   | eview Clos    | se Help          |

Name the File as *CFD Pre-Lab1 Laminar Pipe Flow Mesh*, navigate to the CFD Pre-Lab 1 file you created and save it in that file. Then close the **Save Picture** window.

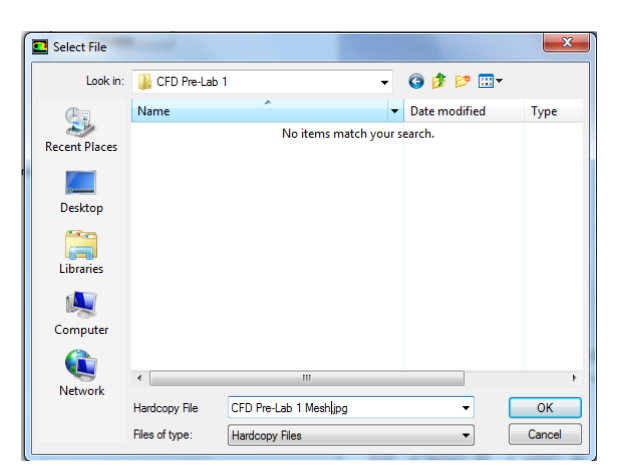

#### 8.3. Displaying and Saving Residuals

To display the residuals click **Solution** > **Monitors** > **Residuals** – **Print**, **Plot** > **Edit**... > **Plot** then click **Cancel**.

| A:CFD Prelab 1 Lamina                     | ar Flow Fluent [axi, dp, pbns, lam] [ANSYS Academic Tea | aching Advanced]                                                             |                            |
|-------------------------------------------|---------------------------------------------------------|------------------------------------------------------------------------------|----------------------------|
| File Mesh Define Sc                       | olve Adapt Surface Display Report Parallel Vie          | ew Help                                                                      |                            |
| 🚺 🗐 💌 🖬 🕶 💽                               | @   5 � € € /   € 次                                     |                                                                              |                            |
| Meshing                                   | Monitors                                                | 1: Scaled Residuals                                                          |                            |
| Mesh Generation                           | Residualsy Statistic and Force Honitors                 |                                                                              | ANSTS<br>115<br>14         |
| General                                   | Residuals - Print, Plot                                 | 1e+00                                                                        |                            |
| Models<br>Materials                       |                                                         | 16-01                                                                        |                            |
| Phases<br>Cell Zone Conditions            |                                                         | 1e-02 -                                                                      |                            |
| Boundary Conditions<br>Mesh Interfaces    | Create Edit Delete                                      | 1e-03 -                                                                      |                            |
| Dynamic Mesh<br>Reference Values          | Surface Mönitors                                        | 1e-04 -                                                                      |                            |
| Solution                                  |                                                         | 1e-05                                                                        |                            |
| Solution Methods                          |                                                         | 1e-06                                                                        |                            |
| Monitors                                  |                                                         | 16-07                                                                        |                            |
| Calculation Activities<br>Run Calculation | Volume Monitors                                         | 1e-08                                                                        |                            |
| Results                                   |                                                         | 1e-09<br>0 100 200 300 400                                                   | 500 600                    |
| Graphics and Animations<br>Plots          |                                                         | Iterations                                                                   |                            |
| Reports                                   | Residual Monitors                                       | ×                                                                            | J                          |
|                                           | Crea Options Ec                                         | quations                                                                     | Jul 29, 2013               |
| 9                                         | Conve                                                   | esidual Monitor Check Convergence Absolute Criteria                          | (i, dp, pbns, lam)         |
|                                           | Vindow                                                  | continuity V 1e-06                                                           | :00:32 46 ^                |
|                                           | 1 Curves Axes                                           | x-velocity V 1e-06                                                           | :01:34 45                  |
|                                           | Iterations to Plot                                      | y-velocity V 1e-06                                                           | :01:00 45                  |
|                                           |                                                         | esidual Values Convergence Criterion                                         | :00:38 45                  |
|                                           | Help Iteration to Stars                                 |                                                                              | :01:55 45                  |
|                                           |                                                         | ▼ Scale                                                                      | :01:32 45                  |
|                                           |                                                         | Compute Local Scale                                                          | time/ite<br>:00:58 44      |
|                                           | OK Plot                                                 | Renormalize Cancel Help                                                      | :00:47 44<br>:00:37 44     |
|                                           |                                                         | 555 8.2278e-07 1.0404e-06 1.6062e-09                                         | J:00:30 44<br>0:01:53 44   |
| ,                                         |                                                         | 556 8.3473e-07 1.0269e-06 1.5879e-09<br>557 8.2048e-07 1.0139e-06 1.5691e-09 | 0:01:30 44<br>0:01:12 44 - |
| 1                                         |                                                         | < III                                                                        | <u>بر</u>                  |

You can save this picture the same way you saved the mesh. Name it *CFD Pre-Lab 1 Laminar Pipe Flow Residuals History* and save it to the folder you created on the H: Drive.

#### 8.4. Plotting and Saving Results

•

To plot results, click **Results** > **Plots** > **XY Plot** > **Set Up...** 

To plot the Centerline Pressure Distribution, copy the parameters as per below and click **Plot**.

| A:CFD Prelab 1 Lamin    | ar Flow Fluent [axi, dp, pbns, lam] [ANSYS Academic | Teaching Advanced]                              |
|-------------------------|-----------------------------------------------------|-------------------------------------------------|
| File Mesh Define S      | olve Adapt Surface Display Report Parallel          | View Help                                       |
| i 💼 i 💕 🕶 🖬 🔻 🞯         | ) @∥S ↔ Q 🕑 🖊 🖗 Հ 🖷 ▾ 🗖 י                           | <b>-</b>                                        |
| Meshing                 | Plots                                               | 1: Static Pressure                              |
| Mesh Generation         | Dista                                               | axis     ANSYS                                  |
| Solution Setup          | XY Plot                                             | 4.00e-01                                        |
| General                 | Histogram                                           |                                                 |
| Models                  | File<br>Profiles:                                   | 3.50e-01 -                                      |
| Materials               | Profile Data - Unavailable                          |                                                 |
| Cell Zone Conditions    | Interpolated Data                                   | 3.00e-01 -                                      |
| Boundary Conditions     |                                                     | 2.50e-01 -                                      |
| Mesh Interfaces         |                                                     |                                                 |
| Reference Values        |                                                     | Static 2.00e-01                                 |
| Solution                |                                                     | Pressure<br>(nascal) 4 co- of                   |
| Solution Methods        |                                                     | (pascal) 1.508-01                               |
| Solution Controls       |                                                     | 1.00e-01 -                                      |
| Solution Initialization |                                                     |                                                 |
| Calculation Activities  |                                                     | 5.00e-02                                        |
| Run Calculation         | Set Up                                              | 0.000+000                                       |
| Results                 |                                                     | 0 1 2 3 4 5 6 7 8                               |
| Plots                   | Help                                                | Position (m)                                    |
| Reports                 |                                                     |                                                 |
|                         | Solution                                            | XY Plot                                         |
|                         | Options                                             | Plot Direction Y Axis Function                  |
|                         | V Node Va                                           | alues X 1 Pressure V pbns, lam)                 |
|                         | Position<br>Position                                | on X Axis                                       |
|                         | Write to                                            | File X Axis Function 58 45                      |
|                         | Order P                                             | oints Z 0 Direction Vector - 34 45              |
|                         | File Data                                           |                                                 |
|                         |                                                     | axis 48 45                                      |
|                         |                                                     | interior-surface_body 38 45                     |
|                         |                                                     | outlet 155 45                                   |
|                         |                                                     | :32 45                                          |
|                         |                                                     |                                                 |
|                         |                                                     | 1000 File 58 44                                 |
|                         |                                                     | Free Data New Surface V 44                      |
|                         |                                                     | 37         44           38         44           |
|                         |                                                     | Mot Axes Curves Close Help 53 44                |
|                         |                                                     | 557 8-28488-87 1-81398-86 1-56918-89 8-81-12 44 |
|                         |                                                     | I I I I I I I I I I I I I I I I I I I           |
|                         |                                                     |                                                 |

Save the picture as you did for the mesh and call it *CFD Pre-Lab 1 Laminar Pipe Flow Centerline Pressure Distribution* and save it in the folder you created.

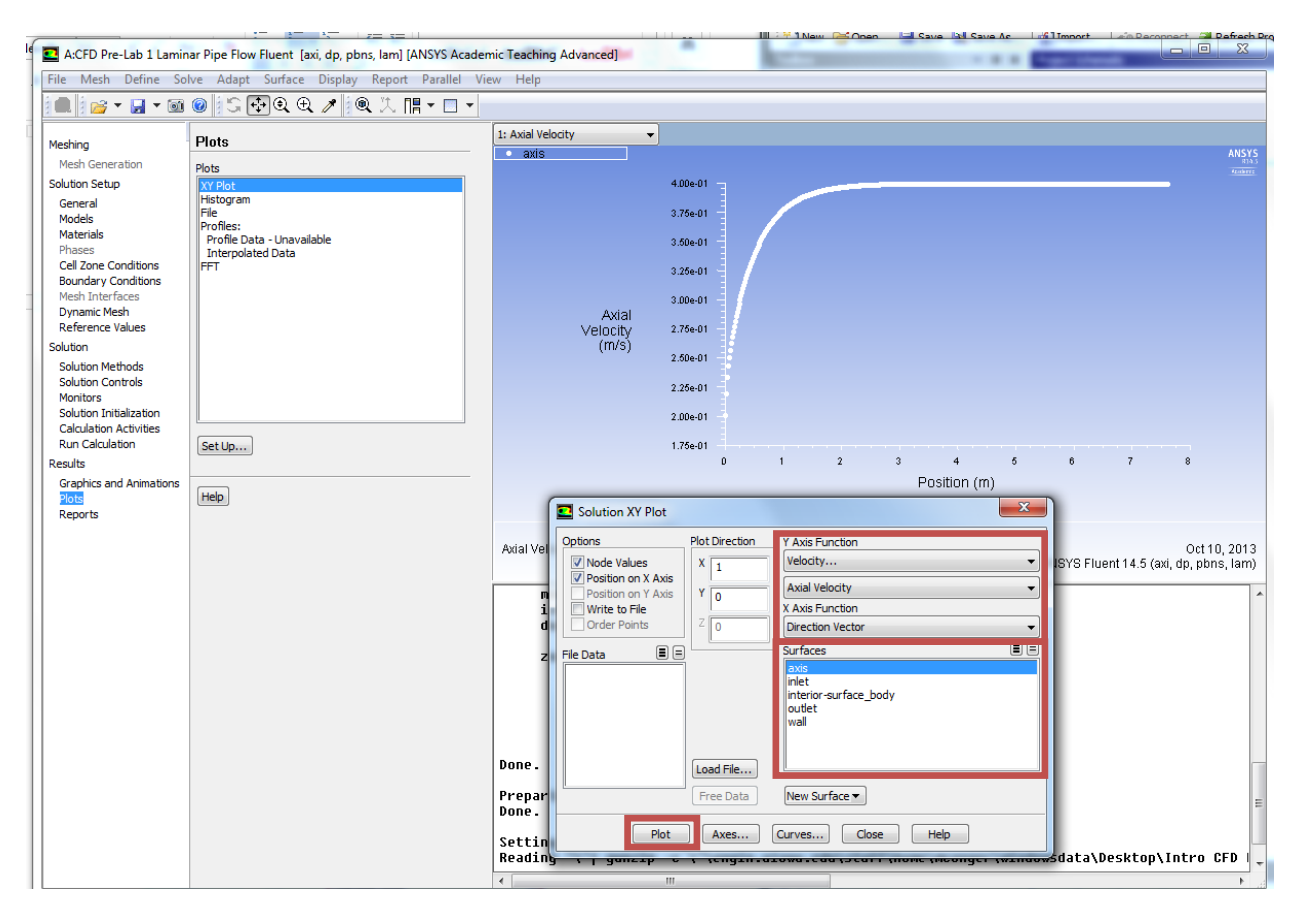

To plot Centerline Velocity Distribution, copy the parameters as per below and click **Plot**.

Save the picture as you did for the mesh and call it *CFD Pre-Lab 1 Laminar Pipe Flow Centerline Velocity Distribution* and save it in the folder you created.

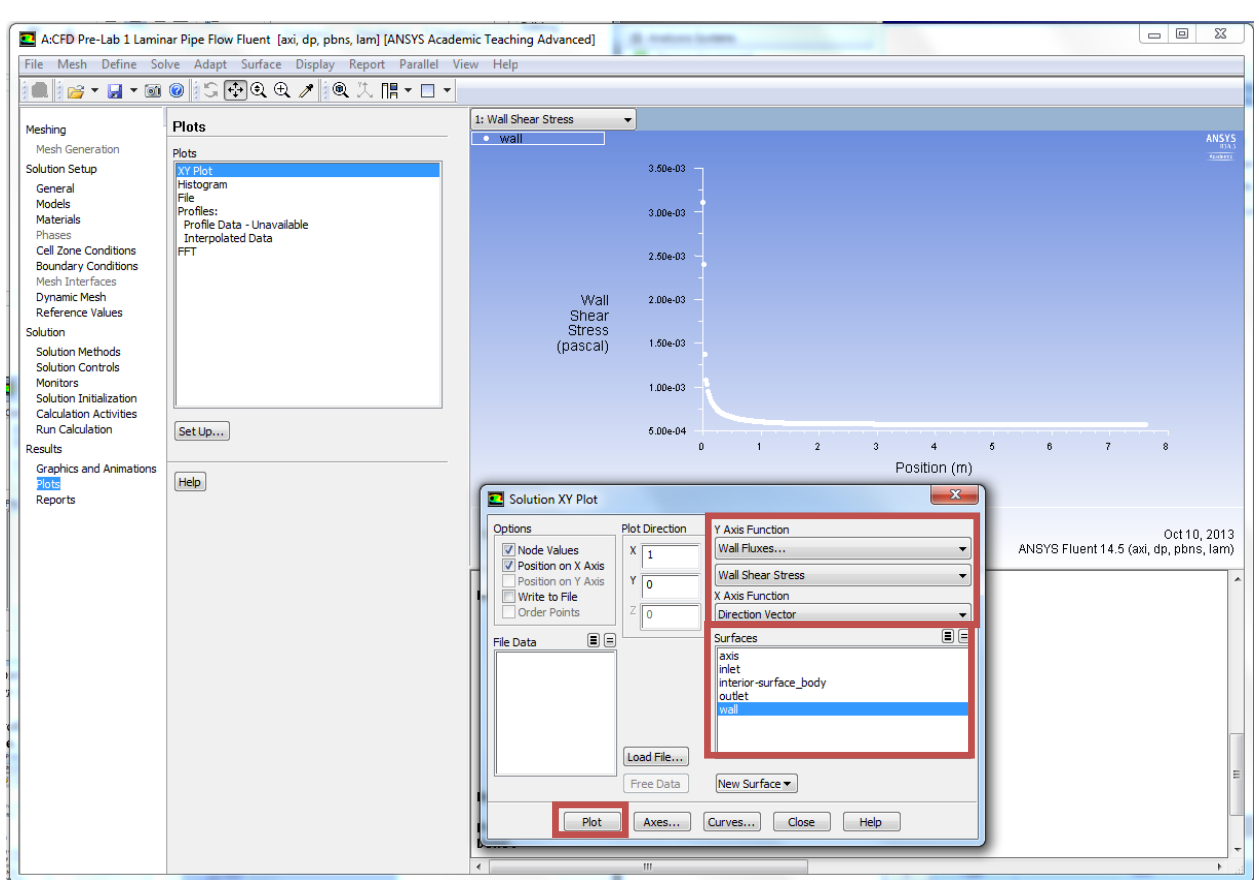

To plot the Wall Shear Stress Distribution, copy the parameters as per below and click Plot.

Save the picture as you did for the mesh and call it *CFD Pre-Lab 1 Laminar Pipe Flow Wall Shear Stress Distribution* and save it in the folder you created.

To plot Profiles of Axial Velocity at All Axial Locations with AFD Data, click **Surface** > **Line/Rake...** 

| i | A:CFD Prelab 1 Lamina                                 | r Flow Fluent            | [axi, dp, pbns, lam] [ANSYS | Academic Tea | aching Advanced]             | -   | - |          | -   | L |   | a x   |
|---|-------------------------------------------------------|--------------------------|-----------------------------|--------------|------------------------------|-----|---|----------|-----|---|---|-------|
|   | File Mesh Define So                                   | lve Adapt                | Surface Display Report      | Parallel Vi  | ew Help                      |     |   |          |     |   |   |       |
|   | i 📖 i 📂 🕶 🖬 👻 🚳                                       | 0 S -                    | Zone                        |              |                              |     |   |          |     |   |   |       |
| t | Meshing                                               | Plots                    | Partition                   |              | 1: Skin Friction Coefficient | -   |   |          |     |   |   |       |
| L | Mesh Generation                                       | Plata                    | Point                       |              | • wall                       |     |   |          |     |   |   | ANSYS |
| I | Solution Setup                                        | XY Plot                  | Line/Rake                   |              | 1.40e-01                     |     |   |          |     |   |   |       |
| L | General                                               | Histogram                | Plane                       |              |                              |     |   |          |     |   |   |       |
| I | Models<br>Materials                                   | Profiles:<br>Profile Dat | Quadric                     |              | 1.20e-01                     |     |   |          |     |   |   |       |
| L | Phases<br>Cell Zone Conditions<br>Boundary Conditions | Interpolat<br>FFT        | Iso-Surface<br>Iso-Clin     |              | 1.00e-01                     |     |   |          |     |   |   |       |
| Ш | Mesh Interfaces                                       |                          | and endow                   |              |                              |     |   |          |     |   |   |       |
| L | Dynamic Mesh                                          |                          | Transform                   |              | Skin s 00e.02                |     |   |          |     |   |   |       |
| I | Reference Values<br>Solution                          |                          | Manage                      |              | Friction                     |     |   |          |     |   |   |       |
| I | Solution Methods                                      | - I                      |                             | -            | 6.00e-02                     |     |   |          |     |   |   |       |
| I | Solution Controls<br>Monitors                         |                          |                             |              |                              |     |   |          |     |   |   |       |
| L | Solution Initialization                               |                          |                             |              | 4.00e-02                     |     |   |          |     |   |   |       |
| L | Calculation Activities                                | Cattle                   |                             |              |                              |     |   |          |     |   |   |       |
|   | Results                                               | ser up                   |                             |              | 2.00e-02                     |     |   |          |     |   |   |       |
|   | Graphics and Animations                               |                          |                             |              |                              | 0 1 | 2 | 3 4      | 5   | 6 | 7 | 8     |
|   | Plots<br>Reports                                      | Help                     |                             |              |                              |     |   | Position | (m) |   |   |       |

Change x and y values as per below, name the surface, and click **Create**. Repeat this for all lines shown in the table.

| Line/Rake Surface                  | ×                |
|------------------------------------|------------------|
| Options Type<br>Line Tool<br>Reset | Number of Points |
|                                    | x1 (m) [0, 5220  |
| 0.5238                             | 0.5238           |
| y0 (m) 0                           | y1 (m) 0.02619   |
| z0 (m) 0                           | z1 (m) 0         |
| Select Poin                        | ts with Mouse    |
| New Surface Name                   |                  |
| x=10d                              |                  |
| Create Manage                      | Close Help       |

| Surface<br>Name | X0     | Y0 | X1     | Y1      |
|-----------------|--------|----|--------|---------|
| x=10d           | 0.5238 | 0  | 0.5238 | 0.02619 |
| x=20d           | 1.0476 | 0  | 1.0476 | 0.02619 |
| x=40d           | 2.0952 | 0  | 2.0952 | 0.02619 |
| x=60d           | 3.1428 | 0  | 3.1428 | 0.02619 |
| x=100d          | 5.238  | 0  | 5.238  | 0.02619 |

When all lines are created, click **Close**.

Click **Results** > **Plots** > **XY Plot** > **Set Up...** Click **Load File...** and select axialvelocityAFD-laminar-pipe.xy, which can be found from the class website. Click **OK**.

| Solution XY Plot                                                  |                              |                                                                                  | ×      |
|-------------------------------------------------------------------|------------------------------|----------------------------------------------------------------------------------|--------|
| Options Options Option on X Axis Position on Y Axis Write to File | Plot Direction<br>X 1<br>Y 0 | Y Axis Function<br>Wall Fluxes<br>Skin Friction Coefficient<br>X Axis Function   | •<br>• |
| File Data                                                         | Ζ_0                          | Direction Vector<br>Surfaces<br>inlet<br>interior-surface_body<br>outlet<br>wall |        |
| ۰ III کې ا                                                        | Load File<br>Free Data       | x=100d<br>x=10d<br>x=20d<br>x=40d<br>New Surface ▼                               | *      |
| Plot                                                              | Axes                         | Curves Close Help                                                                |        |

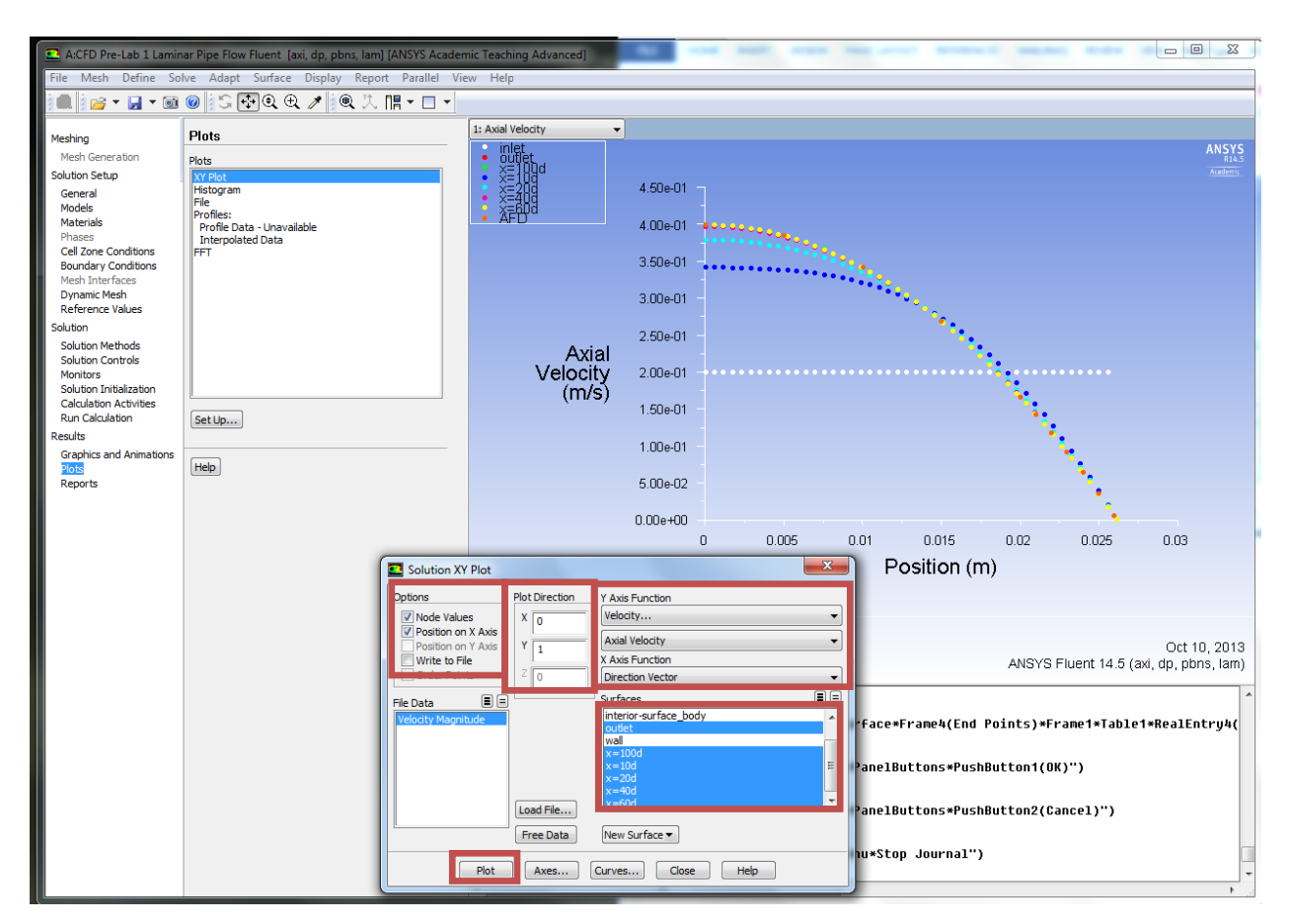

Change Parameters as per below. Make sure to select inlet as well.

Click **Curves...** > Change the **Pattern** to the pattern seen below and click **Apply**. Incriment the **Curve #** by one and repeat. Do this for curves 0 through 7 then click **Close**.

| Solution XY Plot                                                                                                    | X                                                                                 |
|----------------------------------------------------------------------------------------------------|-----------------------------------------------------------------------------------|
| Solution XY Plot  Options Plot Direction  Curve # Curves - Solution XY Plot  Curve # Curve # Pattern File Di Sample Color foreground Weight 1 | Y Axis Function Velocity  Marker Style  Symbol  (*)  Color  foreground  Size  0.3 |
| Plot Axes                                                                                                    | Close Help                                                                        |

#### Click Plot.

| A:CFD Pre-Lab 1 Lamin                             | ar Pipe Flow Fluent [axi, d | o, pbns, lam] [ANSYS Acade      | mic Teaching Advanced] |                                                                      | 23           |
|---------------------------------------------------|-----------------------------|---------------------------------|------------------------|----------------------------------------------------------------------|--------------|
| File Mesh Define Sol                              | lve Adapt Surface Dis       | play Report Parallel Vi         | ew Help                |                                                                      |              |
| i 📖 i 📂 ד 🖬 ד 🚳                                   | 🞯 📴 🕀 🗨 🥕                   | 🎚 🍭 🏷 📑 🕶 🚽                     |                        |                                                                      |              |
| Meshing                                           | Plots                       |                                 | 1: Axial Velocity      | <b>•</b>                                                             |              |
| Mesh Generation                                   | Plots                       |                                 |                        |                                                                      | SYS<br>R14.5 |
| Solution Setup                                    | XY Plot                     |                                 |                        | 4 50o 01                                                             | demic        |
| General<br>Models                                 | File                        |                                 |                        | 4,00001                                                              |              |
| Materials                                         | Profile Data - Unavailable  |                                 | • AFDT                 | 4.00e-01 +                                                           |              |
| Cell Zone Conditions                              | FFT                         |                                 |                        | 2 50 - 01                                                            |              |
| Boundary Conditions<br>Mesh Interfaces            |                             |                                 |                        | 3.508-01                                                             |              |
| Dynamic Mesh                                      |                             |                                 |                        | 3.00e-01 -                                                           |              |
| Solution                                          |                             |                                 |                        |                                                                      |              |
| Solution Methods                                  |                             |                                 | Ax                     | z.50e-01                                                             |              |
| Monitors                                          |                             |                                 | Veloci                 | ity 2.00e-01                                                         |              |
| Solution Initialization<br>Calculation Activities |                             |                                 | (m/                    | /s)                                                                  |              |
| Run Calculation                                   | Set Up                      |                                 |                        | 1.508-01                                                             |              |
| Results<br>Graphics and Animations                |                             |                                 |                        | 1.00e-01 -                                                           |              |
| Plots                                             | Help                        |                                 |                        |                                                                      |              |
| Reports                                           |                             |                                 |                        | 5.00e-02                                                             |              |
|                                                   |                             |                                 |                        | 0.00e+00                                                             |              |
| Solution                                          | XY Plot                     |                                 |                        | 0 0.005 0.01 0.015 0.02 0.025 0.03                                   |              |
| Options                                           | Plot Direction              | Y Axis Function                 |                        | Position (m)                                                         |              |
| V Node Va                                         | alues X 0                   | Velocity                        |                        |                                                                      |              |
| Position                                          | on Y Axis Y 1               | Axial Velocity                  |                        |                                                                      |              |
| Order P                                           | voints Z 0                  | Direction Vector                |                        | Oct 10, 20                                                           | 013          |
| File Data                                         |                             | Surfaces                        |                        | ANSYS Fluent 14.5 (axi, dp, pbns, la                                 | am)          |
| Velocity Ma                                       | gnitude                     | interior-surface_body<br>outlet | ^ ^                    |                                                                      | _            |
|                                                   |                             | wall<br>x=100d                  |                        |                                                                      | he           |
|                                                   |                             | x=10d<br>x=20d                  | E                      |                                                                      | -            |
|                                                   | [Land Els.]                 | x=40d<br>x=60d                  |                        | -activate-item "Line/Rake Surface*PanelButtons*PushButton1(OK)")     |              |
|                                                   | Load File                   | New Conference                  |                        |                                                                      |              |
|                                                   | Free Data                   | INEW SUFFACE                    |                        | -activate-item "Line/Rake Surface*PanelButtons*PushButton2(Cancel)") |              |
|                                                   | Plot Axes                   | Curves Close                    | Help                   |                                                                      |              |
|                                                   |                             |                                 | ¥                      | k-activate-item "HenuBar*WriteSubMenu*Stop Journal")                 |              |
|                                                   |                             |                                 | •                      | III.                                                                 | F            |

Save the picture as you did for the mesh and call it *CFD Pre-Lab 1 Laminar Pipe Flow Axial Velocity at All Axial Locations with AFD Data* and save it in the folder you created. Close the **Solution XY Plot** window.

#### 8.5. Plotting and Saving Graphics

Click Results > Graphics and Animations > Vectors > Set Up...

To plot the velocity vectors at the region flow begin to becomes fully developed, copy the parameters as per below and click **Display**. Zoom into the region where the flow is almost fully developed.

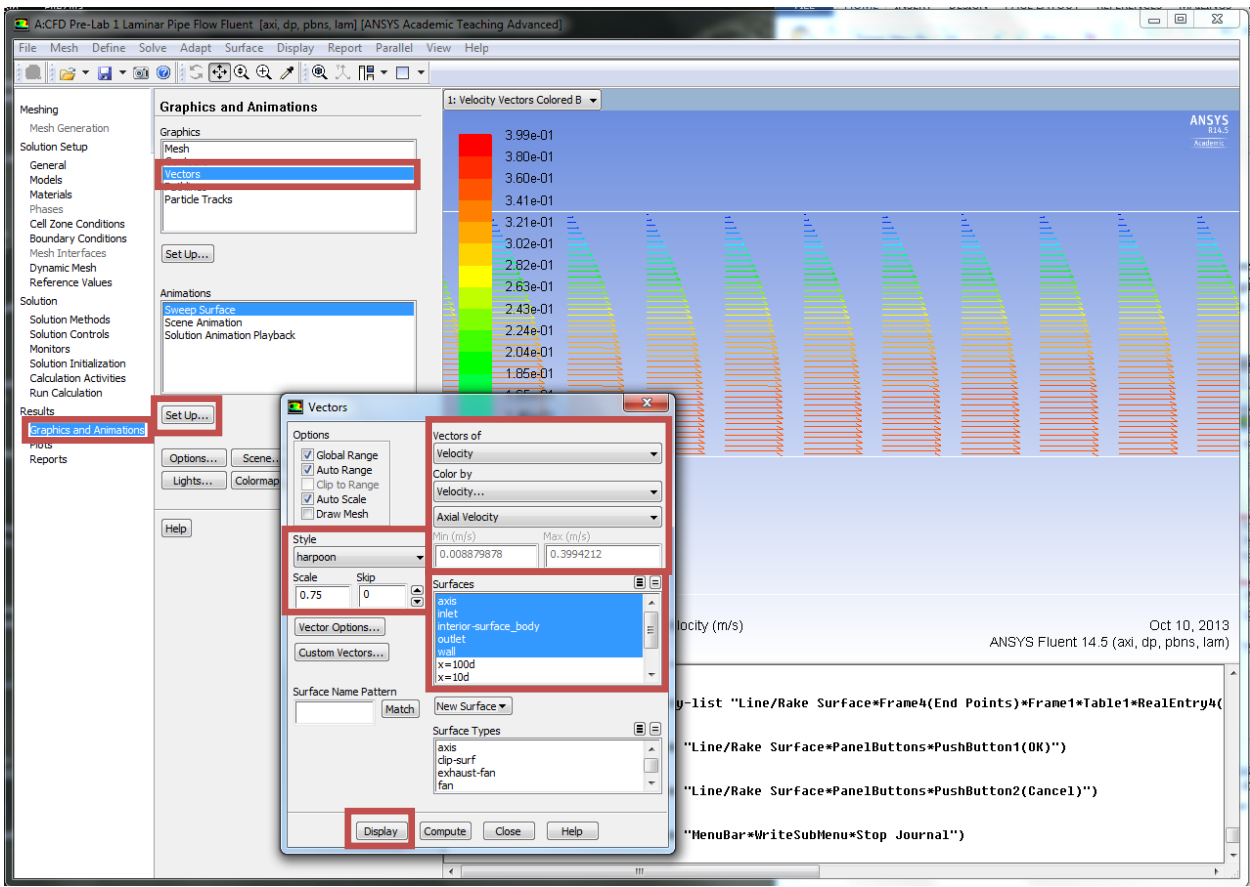

Save the picture as you did for the mesh and call it *CFD Pre-Lab 1 Laminar Pipe Flow Velocity Vectors at the Region Flow Begins to Become Fully Developed* and save it in the folder you created. Close the **Vectors** window.

#### Click Results > Graphics and Animations > Contours > Set Up...

To plot the Contours of Radial Velocity, copy the parameters as per below and click **Display**. Zoom in to the pipe inlet to see the contours of radial velocity.

| G      | raphics and Animations                                                                                                    | 1: Contours of Radial Velocit | •                                                                                                    |         |                                                   |
|--------|----------------------------------------------------------------------------------------------------|-------------------------------|----------------------------------------------------------------------------------------------------|---------|---------------------------------------------------|
| ston G | raphics                                                                                                    | 9 13=05                       |                                                                                                    |         | ANSY                                              |
| 6      | tesh                                                                                                    | 4.876.04                      |                                                                                                    |         |                                                   |
|        | Vectors                                                                                                    | -1.06a-03                     |                                                                                                    |         |                                                   |
|        | Pathines<br>Particle Tracks                                                                                                    | -1 64+03                      |                                                                                                    |         |                                                   |
| 10     |                                                                                                    | .2 226.03                     |                                                                                                    |         |                                                   |
| 1.15   |                                                                                                    | -2.80+//3                     |                                                                                                    |         |                                                   |
| 1      | Set Up                                                                                                    | .3 38+03                      |                                                                                                    |         |                                                   |
|        |                                                                                                    | 3.050.03                      |                                                                                                    |         |                                                   |
| A      | nimations                                                                                                    | 4.53+.03                      |                                                                                                    |         |                                                   |
|        | Scene Animation                                                                                                    | -4.530-03                     |                                                                                                    |         |                                                   |
|        | Solution Animation Playback                                                                                                    | -5.11e-03                     |                                                                                                    |         |                                                   |
| <      |                                                                                                    | 6.036-03                      |                                                                                                    |         |                                                   |
| *      |                                                                                                    | 0.27603                       |                                                                                                    |         |                                                   |
|        | Gettin                                                                                                    | Contours                      |                                                                                                    | X       |                                                   |
| Sons   | an april (                                                                                                    | Cotions                       | Contours of                                                                                                    | 1       |                                                   |
| 0      | Ontions Scene Views                                                                                                    | 2 Filed                       | Velocity                                                                                                    | -       |                                                   |
| č      | Linhts Colormon Annotate                                                                                                    | Node Values                   | Dadial Valority                                                                                                    |         |                                                   |
| -      | (Second Second S | Global Range                  | Raudi Velouty                                                                                                    |         |                                                   |
| 1      |                                                                                                    | Clip to Range                 | -0.01146814 9.128                                                                                                    | 967e-05 |                                                   |
| 1      | tielo.                                                                                                    | Draw Profiles                 | hand the second second se |         |                                                   |
|        |                                                                                                    | E Sourcest                    | axis                                                                                                    |         |                                                   |
|        |                                                                                                    | Levels Setur                  | iniet                                                                                                    | 1       |                                                   |
|        |                                                                                                    | 20 0 1 0                      | outiet                                                                                                    |         |                                                   |
|        |                                                                                                    |                               | x=100d                                                                                                    | -       | Oct 10, 201                                       |
|        |                                                                                                    | Surface Name Pattern          | New Conference                                                                                                    |         | ANSYS Fluent 14.5 (axi, dp, pbns, lan             |
|        |                                                                                                    | Match                         | [ver surace *]]                                                                                                    |         |                                                   |
|        |                                                                                                    | A                             | Surface Types                                                                                                    |         | e o sta america a metro ana                       |
|        |                                                                                                    |                               | dp-suf                                                                                                    | n l     | rface*Frane4(End Points)*Frane1*Table1*RealEntry4 |
|        |                                                                                                    |                               | fan                                                                                                    | *       |                                                   |
|        |                                                                                                    |                               | 2                                                                                                    |         | PanelButtons=PushButton1(OK)")                    |
|        |                                                                                                    |                               |                                                                                                    |         |                                                   |

Save the picture as you did for the mesh and call it *CFD Pre-Lab 1 Contours of Radial Velocity* and save it in the folder you created. Close the **Contours** window.

#### 8.6. Exporting Results

```
To export Results, click Results > Plots > XY Plot > Set Up...
```

To export the Developed Axial Velocity Profile at x=100d, copy the parameters as per below and click **Write...** 

| Solution XY Plot   |                | X                                                                                         |
|--------------------|----------------|-------------------------------------------------------------------------------------------|
| Ontions            | Plot Direction | Y Axis Function                                                                           |
| Vode Values        | x o            | Velocity                                                                                  |
| Position on X Axis | ×              | Axial Velocity                                                                            |
| Write to File      | 1              | X Axis Function                                                                           |
| Order Points       | ZO             | Direction Vector 🗸                                                                        |
| File Data 🔳 🗏      |                | Surfaces 🔳 🗐                                                                              |
|                    | Load File      | axis<br>inlet<br>interior-surface_body<br>outlet<br>wall<br>x=100d<br>x=10d<br>x=20d<br>v |
|                    | Free Data      | New Surface V                                                                             |
| Write              | Axes           | Curves Close Help                                                                         |

Name the file *CFD Pre-Lab 1 Laminar Pipe Flow Developed Axial Velocity Profile* and leave the Files of Type: as XY Files. Click **OK**.

| Select File   |                  |                                                  | ×      |
|---------------|------------------|--------------------------------------------------|--------|
| Look in:      | 🔒 CFD Pre-Lab    | - G 🖻 🖻 🎞 -                                      |        |
| Recent Places | axialvelocityAFD |                                                  |        |
| Network       | XY File          | CFD Pre-Lab 1 Developed Axial Velocity Profile 🔻 | ОК     |
|               | Files of type:   | XY Files •                                       | Cancel |

To export the wall shear stress distribution, copy the parameters as per below and click **Write...** 

| Solution XY Plot   | 5              | ×                                                        |
|--------------------|----------------|----------------------------------------------------------|
| Options            | Plot Direction | Y Axis Function                                          |
| Node Values        | X 1            | Wall Fluxes 👻                                            |
| Position on X Axis | YO             | Wall Shear Stress 🗸                                      |
| Write to File      |                | X Axis Function                                          |
| Order Points       | ZO             | Direction Vector 🗸                                       |
| File Data          |                | Surfaces 🔳 🗏                                             |
|                    | Load File      | axis<br>inlet<br>interior-surface_body<br>outlet<br>wall |
|                    | Free Data      | New Surface 🔻                                            |
| Write              | Axes           | Curves Close Help                                        |

Name the file *CFD Pre-Lab 1 Laminar Pipe Flow Wall Shear Stress Distribution* and leave the Files of Type: as XY Files. Click **OK.** Close the Solution XY Plot.

File > Save Project. Save the project and close the Fluent window.

- 8.7. Normalizing Velocity Profile
  - Open excel from Start Menu.
  - Click **File** > **Open**, navigate to your folder you created on the H: Drive.
  - Change the file type to all files.
  - Select the file CFD Pre-Lab 1 Laminar Pipe Flow Developed Axial Velocity Profile and click **Open**.
  - Select **Yes** on the **Microsoft Excel** message.

| Microsoft | Excel                                                                                                    |
|-----------|----------------------------------------------------------------------------------------------------|
|           | The file you are trying to open, 'CFD Pre-Lab 1 Developed Axial Velocity Profile', is in a different format than specified by the file extension. Verify that the file is not corrupted and is from a trusted source before opening the file. Do you want to open the file now? |
|           | Yes No Help                                                                                                    |
|           | Was this information helpful?                                                                                                    |

- Make sure delimited is selected and click Next>.
- Make sure that **Tab** and **Space Delimiters** are checked and hit **<u>Finish</u>**.

| below.        |                                                                    |  |
|---------------|--------------------------------------------------------------------|--|
| Delimiters    |                                                                    |  |
| ✓ <u>T</u> ab |                                                                    |  |
| Semicolon     | Treat consecutive delimiters as one                                |  |
| Comma         |                                                                    |  |
| Space         | Text gualifier:                                                    |  |
|               |                                                                    |  |
| Other:        |                                                                    |  |
| Other:        |                                                                    |  |
| Other:        | Axial Velocity)                                                    |  |
| Other:        | Axial Velocity)<br>Position Axial Velocity)                        |  |
| Other:        | Axial Velocity)<br>Position Axial Velocity)                        |  |
| Qther:        | Axial Velocity)<br>Position Axial Velocity)<br>x=100d)<br>0.393408 |  |

• In Cell C5 enter the formula as seen in the Formula Bar below. Then take the fill handle and drag to the end of the data. This normalizes the velocity profile from the max velocity.

| File Home In |            |                  | Inse        | nsert Page Layout Formulas Data |       |                |        |             |     |  |  |  |
|--------------|------------|------------------|-------------|---------------------------------|-------|----------------|--------|-------------|-----|--|--|--|
| Cut          |            |                  | Calibri     |                                 |       | - 11           | Ŧ      | A A         | - = |  |  |  |
|              | - C        | — □ Copy ▼       |             |                                 | -     |                |        |             | _   |  |  |  |
| 🚽 💞 Format F |            |                  | inter B I U |                                 | Ţ     | *              |        |             |     |  |  |  |
|              | Clipboard  |                  |             |                                 | F     | ont            |        |             | G   |  |  |  |
| [            | C5         |                  | <b>-</b> (0 |                                 | $f_x$ | =B5/           | \$B\$5 |             |     |  |  |  |
|              | 1          | A                |             | В                               |       | С              |        | Formula Bar |     |  |  |  |
|              | 1          | (title A         |             | Axial Velocity)                 |       |                |        |             |     |  |  |  |
|              | 2          | (labels          | Position    |                                 | Axi   | Axial Velocity |        |             |     |  |  |  |
|              | 3          |                  |             |                                 |       |                |        |             |     |  |  |  |
|              | 4          | ((xy/key/label x |             | x=100d)                         |       |                |        |             |     |  |  |  |
|              | 5          | 0                | 0           |                                 | 8     | 1              |        |             |     |  |  |  |
|              | 6          | 0.000582         |             | 0.399309                        |       |                |        |             |     |  |  |  |
|              | 7          | 0.001164         |             | 0.3987                          | 2     |                |        |             |     |  |  |  |
|              | 8 0.001746 |                  |             | 0 397739                        |       |                |        |             |     |  |  |  |

- Insert a Scatter Plot With Smooth Lines and Markers.
- For the x-axis use the radial position, and for the y-axis use the normalized velocity.
- Name it CFD Velocity Profile (Laminar).
- You can move this plot to a new tab by clicking on the chart **Chart Tools** > **Design** > **Move Chart Location** > **New Sheet** > **OK**
- Next open the file Normalized-velocity-AFD-laminar-pipe.xy in TextPad, highlight the data and paste it into your Excel spread sheet next to the CFD velocity profile data.
- Plot this in the same way as the other set on the existing plot and call this AFD Velocity Profile (Laminar).
- Create axis titles and make sure the legend is shown. You should move the legend to the bottom of the chart. Call the axes *Normalized Velocity* [-] and *Radial Position* [m].

• Save this Sheet by selecting File > Save As, name it *CFD Pre-Lab 1 Developed Axial Velocity Profile*.

## 9. Exercises

You must complete all the following assignments and present results in your CFD Lab 1 reports following the CFD Lab Report Instructions.

## **Simulation of Laminar Pipe Flow**

• You need use CFD Lab1 Report Template.doc to save all the figures and data

#### 1. Compare CFD with AFD on friction factor

Use the instructions to generate the mesh and setup then iterate the simulation until it converges. Find the relative error between AFD friction factor (0.097747231) and friction factor computed by CFD, which is computed by:

$$\frac{Factor_{CFD} - Factor_{AFD}}{Factor_{AFD}} \times 100\%$$

To get the value of  $Factor_{CFD}$ , you need first write to file the wall Shear Stress Distribution. Then use EXCEL to open the data file and pick the value close to the pipe exit or inside the fully developed region. Next use the equation  $C=8*\tau/(\rho*U^2)$  to solve for the Friction Factor. Where C is the friction factor,  $\tau$  is wall shear stress,  $\rho$  is density and U is the inlet velocity.

- **Figures need to be saved:** 1. Residual history, 2. centerline pressure distribution, 3. centerline velocity distribution, 4. Wall shear stress distribution, 5. profiles of axial velocity at all streamwise locations (x/D=10,20,40, 60,100) with AFD data, 6. contour of radial velocity, and 7. velocity vectors (pick up the region where flow begins to become fully developed).
- **Data need to be saved:** shear stress in the developed region, developing length. Here, developing length is defined as the length from pipe inlet to the axial location where the centerline velocity does not change any more.

#### 2. Normalized developed axial velocity profile

- 2.1. Export the axial velocity profile data at x=100d following the instructions in Step 8.6.
- 2.2. Use EXCEL to open the file you exported and normalize the profile using the centerline velocity magnitude, which is the maximum value on that profile. Plot the normalized velocity profile in EXCEL and paste the figure into WORD, together with other figures you made in Exercise 1.

#### 3. Questions need to be answered when writing CFD Lab 1 report

- 3.1. Can you use centerline pressure distribution to determine the "developing length"? Why?
- 3.2. What is the value for radial velocity at developed region?
- 3.3. Summarize your findings in CFD Lab report and try to relate them to your classroom lectures or textbooks.